### **The Property Records Electronic Portal (PREP) System** *Filing Land Records in the Office of the Westchester County Clerk* http://prep.westchesterclerk.com

### **PREP** – The Basics

### What is the PREP System?

The Property Records Electronic Portal (PREP) System is a web-based application from which customers are required to create cover pages and tax forms for documents submitted to the Office of the Westchester County Clerk after January 1, 2010.

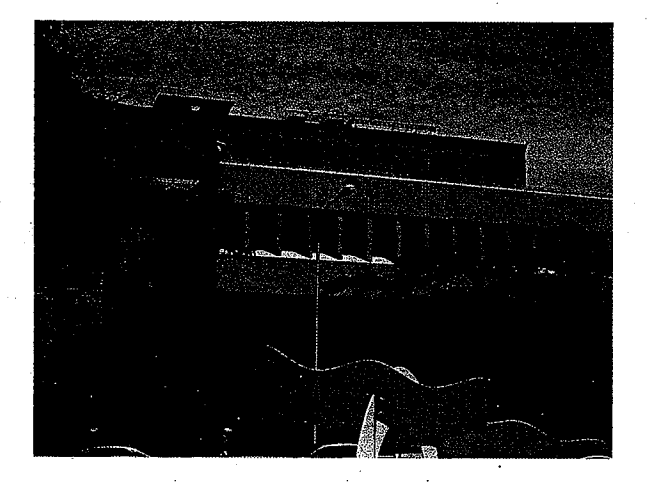

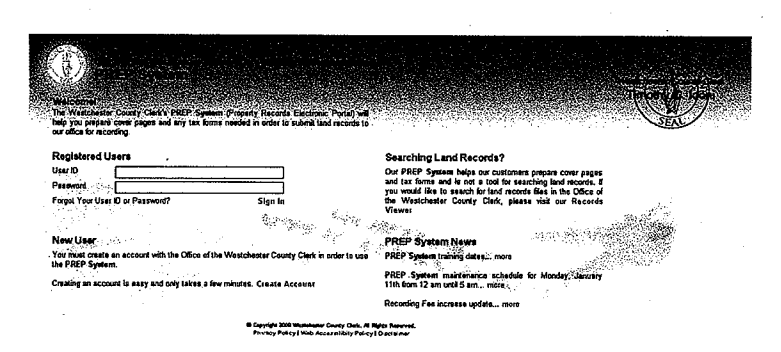

# Are documents now going to be eRecorded?

No. The process of eRecording is not authorized in New York State. When it is authorized, we look forward to providing the ability to eRecord in the Office of the Westchester County Clerk. However, at present, <u>your original documents must be</u> <u>mailed or delivered to our office.</u>

### Why has Westchester created the PREP System?

The PREP System was created in order to increase operational efficiency, reduce the number of rejected documents and shorten recording time for land records. It also allows our customers to track their submissions in real time. There are no additional fees associated with the use of the PREP System.

### Will I have to use the PREP System?

Yes. If you wish to present a land document for recording by our office after January 1<sup>st</sup>, it must be accompanied by cover pages and tax forms created on the internet through the PREP System.

### Will I be able to try out the PREP System before January?

Beginning October 1<sup>st</sup>, the PREP System will be available to users who wish to simply test it out or begin using it to create cover pages and tax forms for actual document submissions. We encourage you to begin using the system for your submissions so that you grow familiar with the entire process from creation to recording.

### Will additional training be available?

The Office of the Westchester County Clerk will conduct over twenty free training sessions in White Plains between late September and the end of the year and at least two sessions a week for the first few months of 2010. To sign up for a training session, please contact Rosia Blackwell Lawrence at (914)995-3082.

### What if I am having trouble submitting my document?

You can always visit our office and a staff member will guide you through the process on one of our public computers. You will be able to create your cover pages on site in our office. We will also have staff members available to answer questions about the process over the telephone.

Will the current Land Records Recording Sheet still be required? No. The cover page created on the PREP System will replace the current Land Records Recording Sheet. You will no longer need to fill out the Westchester County Clerk Recording Sheet.

Will the current Land Records Submitter Summary Sheet still be required? No. The PREP Payment cover page will replace the current Land Records Submitter Summary Sheet. You will no longer need to fill out the Westchester County Clerk Submitter Summary Sheet.

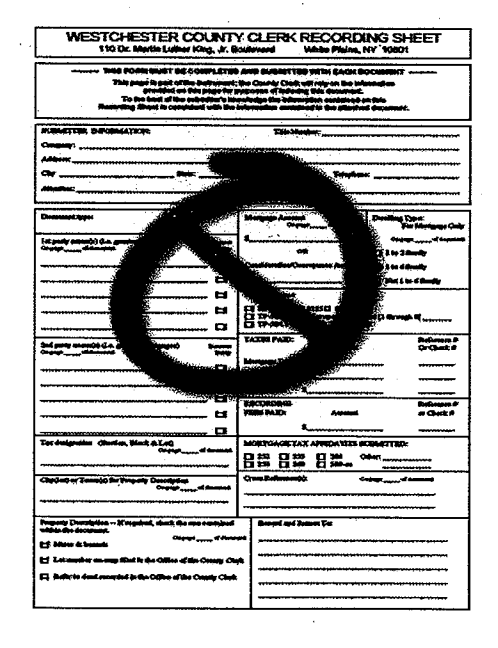

### What tax forms need to be created using the PREP System?

The New York State Real Property Transfer Report (RP-5217) and the New York State Real Estate Transfer Tax Return (TP-584) <u>must</u> be created using the PREP System.

The Non-Resident Real Property Estimated Income Tax Payment Form (IT-2663) <u>does</u> <u>not</u> have to be created using the PREP System. However, you need to indicate in the PREP System that an IT-2663 will be submitted and print a PREP Support Paper cover page.

<u>As a future enhancement</u>, customers will have the option of creating either of the following returns using the PREP System: Mount Vernon Real Property Transfer Tax Return and Yonkers Real Property Transfer Tax Return.

### For which documents can cover pages be created on PREP?

Cover sheets for the following land records submissions can be created:

| Affidavit                  | Deed                |
|----------------------------|---------------------|
| Agreement                  | Deed, Cemetery      |
| Assignment of Lease & Rent | sDeed, Correction   |
| Affidavit of Service       | Deed, Sherriff's    |
| Assignment                 | Deed, Torrens       |
| Cancellation of Agreement  | Easement            |
| Commitment                 | Homestead Exemption |
| Contract                   | Judgment            |
| Certificate                | Lease Agreement     |
| Declaration                | Letters Patent      |
| Dedication                 | Mortgage Agreement  |
| Deed Agreement             | Mortgage            |
|                            |                     |

Mortgage, Correction Negative Pledge Notice of Appropriation Order Power of Attorney Power of Attorney, Revocation Registered Agreement Release of Mortgaged Premises Release of Estate Tax Satisfaction of Mortgage Waiver Will

# Do you need to use PREP to create cover pages for lien submissions such as Uniform Commercial Code statements?

No. Unlike the ACRIS System used in New York City, Westchester County will not require the creation of cover pages for lien submissions such as Uniform Commercial Code statements on January 1<sup>st</sup>. However, we hope that you will use our UCC e-filing system to e-file your UCCs. For more information, visit www.WestchesterClerk.com.

# **Creating Your PREP Account**

Creating a PREP account will only take you a few minutes. To start:

Go to www.prep.westchesterclerk.com.

You will arrive at our Login Screen. Choose "Create Account" by clicking on the blue text indicated below.

| Welcome:<br>The Westchester County Clerks PREP System (Prop<br>help you prepare cover pages and any tax forms neede<br>our office for recording.                                                                                                    | ieny Records Electronic Porta<br>ed in order to submit land recor | ) will<br>de to                                                |
|----------------------------------------------------------------------------------------------------|-------------------------------------------------------------------|----------------------------------------------------------------|
| Registered Users                                                                                                    |                                                                   | Searching Land Records?                                        |
| User ID                                                                                                    |                                                                   | Our PREP System helps our customers prepare cover pages        |
| Password                                                                                                    |                                                                   | and tax forms and is not a tool for searching land records. If |
| Forgot Your User ID or Password?                                                                                                    | Sign In                                                           | the Westchester County Clerk, please visit our Records         |
| 가려 가장은 것 같아요. 가지 않는 것이 있는 것이 있는 것이 있는 것이 있는 것이 있다.<br>같은 사람이 있는 것이 있는 것이 있는 것이 있는 것이 있는 것이 있는 것이 있는 것이 있다. 것이 있는 것이 있는 것이 있는 것이 있는 것이 있는 것이 있는 것이 있는 것이 있는 것이 있는 것이 있<br>같이 같은 것이 있다. 같은 것이 있는 것이 있는 것이 있는 것이 있는 것이 있는 것이 있는 것이 있는 것이 있는 것이 있는 것이 있는 것이 없다. 것이 있는 것이 있는 것이 있는 것이 없는 것이 있 |                                                                   | Viewer                                                         |
| and an an an an an an an an an an an an an                                                                                                    |                                                                   |                                                                |
| NewUser                                                                                                    | . Marongo                                                         | PREP System News                                               |
| You must create an account with the Office of the West the <b>PREP System</b> .                                                                                                    | ch order to                                                       | o use PREP System training dates: more                         |
|                                                                                                    |                                                                   | PREP System maintenance schedule for Monday, January           |
| creating an account is easy and only takes a tev minut                                                                                                    | es. Create Account                                                | 11th from 12 am until 5 am more                                |
|                                                                                                    |                                                                   | Recording Fee increase update more                             |
|                                                                                                    |                                                                   |                                                                |

You will arrive at the Create Account Screen where you will be asked for some basic information:

| To register to use the<br>Please take care in er                                                                         | Westchester County Cle | Your User ID: Choose a<br>User ID which you will be<br>asked to enter each time you<br>login to PREP. | ronic Portal),<br>required field                                                              | Your Password: Choose a<br>password that is at least 8<br>characters in length and has<br>at least one lefter and at least |
|----------------------------------------------------------------------------------------------------|------------------------|----------------------------------------------------------------------------------------------------|-----------------------------------------------------------------------------------------------|----------------------------------------------------------------------------------------------------|
| User ID                                                                                                    | [                      |                                                                                                    |                                                                                               | one number.                                                                                                    |
| Password                                                                                                    |                        | (Your Person of a shohan                                                                              | umeric characters                                                                             | d one letter                                                                                                    |
| Confirm Password                                                                                                    |                        |                                                                                                    |                                                                                               |                                                                                                    |
|                                                                                                    |                        |                                                                                                    |                                                                                               |                                                                                                    |
| Security Question                                                                                                    | Please Choose One      |                                                                                                    |                                                                                               |                                                                                                    |
| Security Question<br>Security Answer                                                                                     | Please Choose One      | s Sec                                                                                                 | urity Question                                                                                | : You must<br>security                                                                                                    |
| Security Question<br>Security Answer                                                                                     | Please Choose One      | sec<br>ans<br>que                                                                                     | urity Question<br>wer at least one<br>stion so we can                                         | : You must<br>security<br>identify you                                                                                     |
| Security Question<br>Security Answer<br>Address 1<br>Address 2                                                           | Please Choose One      | Bec<br>ans<br>que<br>if you                                                                           | urity Question<br>wer at least one<br>stion so we can<br>u forget your pa                     | : You must<br>security<br>identify you<br>ssword.                                                                          |
| Security Question<br>Security Answer<br>Address 1<br>Address 2<br>Sity                                                   | Please Choose One      | Batta New York                                                                                        | <b>urity Question</b><br>wer at least one<br>stion so we can<br>u forget your pa              | : You must<br>security<br>identify you<br>ssword.                                                                          |
| Security Question<br>Security Answer<br>Address 1<br>Address 2<br>Dity                                                   | Please Choose On       | State New York                                                                                        | eurity Question<br>wer at least one<br>stion so we can<br>u forget your pa                    | : You must<br>security<br>identify you<br>ssword.                                                                          |
| Security Question<br>Security Answer<br>Address 1<br>Address 2<br>Xity<br>Xontact Name                                   | Please Choose One      | State New York                                                                                        | wer at least one<br>stion so we can<br>u forget your part<br>Contact e-                       | : You must<br>security<br>identify you<br>ssword.                                                                          |
| Security Question<br>Security Answer<br>Address 1<br>Address 2<br>Xity<br>Xontact Name<br>Xontact Phone                  | Please Choose One      | State New York                                                                                        | wer at least one<br>stion so we can<br>u forget your par<br><b>Contact e</b> -<br>address you | : You must<br>security<br>identify you<br>ssword.<br>mail: The e-mail<br>u enter will be the                               |
| Security Question<br>Security Answer<br>Address 1<br>Address 2<br>City<br>Contact Name<br>Contact Phone<br>Contact Email | Please Choose One      | State New York                                                                                        | Contact e-<br>address you<br>e-mail addr                                                      | : You must<br>security<br>identify you<br>ssword.<br>mail: The e-mail<br>u enter will be the<br>ress to which alerts       |

Privacy Policy | Web Accessilibity Policy | Disclaimer

Please be careful when you create your account as this information will appear as your Submitter Information on the Recording & Endorsement cover pages you will eventually create.

| The Office of the Westche<br>rely on the information pro<br>submitter's knowledge, the<br>consistent with the inform | ster County Clerk: This page is part of the lost<br>which on this page for purposes of indexing its<br>e information contained on this Recording and<br>stion contained in the attached document. | rument; the County Clerk will<br>is instrument. To the best of<br>Endorsement Cover Page is | *492560                 | 0851PAT0014*             |
|----------------------------------------------------------------------------------------------------|----------------------------------------------------------------------------------------------------|---------------------------------------------------------------------------------------------|-------------------------|--------------------------|
|                                                                                                    | Ke                                                                                                    | cording & End                                                                               | orsement Page           | 10:06:00                 |
|                                                                                                    |                                                                                                    | Submitter Inf                                                                               | ormation                |                          |
| Name:                                                                                                    | Smith Jane                                                                                                    |                                                                                             | Phone:                  | (914)555-5555            |
| Address 1:                                                                                                    | 123 Main Street                                                                                                    |                                                                                             | Fax                     | (914)555-5551            |
| dress 2:                                                                                                    |                                                                                                    |                                                                                             | Email:                  | jane@email.com           |
| City/Sales                                                                                                    | White Plains NY 10601                                                                                                    |                                                                                             | Reference for Submitter | Smith Power of Attometer |
|                                                                                                    |                                                                                                    | Document                                                                                    | Details                 |                          |
| Control Number:                                                                                                    | 492560851                                                                                                    | Decomently                                                                                  | Per Power of Attomey (  | PAT)                     |
| Package ID:                                                                                                    | 2009091307798001000                                                                                                    | Document Pa                                                                                 | ge Count: s             | Total Page Count: 6      |
|                                                                                                    | 1st PARTY                                                                                                    | Parties                                                                                     |                         | PARTY                    |

Once you have finished entering all of your account information, choose "Add User" and you should receive a message confirming that your account has been created:

ester County Clerk Making Covernment Basy REP System Congratulations. Your PREP System account has been created. To get started by signing in, click here.

By clicking on the link provided, you will be redirected to the Login page and should enter your User ID and Password and then choose "Sign In".

| Registered Users                 |           | Searching Land Records?                                                                                                    |  |
|----------------------------------|-----------|----------------------------------------------------------------------------------------------------|--|
| Password                         |           | Our <b>PREP System</b> helps our customers prepare cover pages<br>and tax forms and is not a tool for searching land records. If<br>you would like to search for land records files in the Office of |  |
| Nergot Your User ID or Password? | Sign In 🖉 | the Westchester County Clerk, please visit our Records                                                                                                    |  |
|                                  |           | Viewer                                                                                                    |  |

You are now ready to start entering a package.

### **Entering A PREP Package**

Documents enter the Office of the Westchester County Clerk in "packages" or groups of related documents. Your package may consist of only one document, such as a Satisfaction of Mortgage. Or, your package may consist of many documents such as a Deed, Mortgage, Power of Attorney and tax forms all related to the same land transaction.

As soon as you login, you will arrive at your packages screen. As a new user, you will not have any packages listed on the packages screen. You will need to create a new package. To do so, choose "Create A Package" and a pop-up will appear.

| PREP System                                                                                                    | ter County Clerk Making Go                                                                                                    | First: Choose "Create<br>A Package" by clicking                                                                                                    | y Packages                                                                                                    | My Account                                                                                                    | Logout   Help                                              |
|----------------------------------------------------------------------------------------------------|----------------------------------------------------------------------------------------------------|----------------------------------------------------------------------------------------------------|----------------------------------------------------------------------------------------------------|----------------------------------------------------------------------------------------------------|------------------------------------------------------------|
| Documents enter the Westchester County<br>of Mortgage. Or, your package may consis<br>Once you have chosen a name that will he<br>Use the blue arrows to change the orde<br>because they have been submitted, you ca<br>The grid below lists all of the pending p<br>package row and additional details about<br>Current Package Description<br>Smith Power of Attorney | y Clerk's office in 'packages' or gi<br>t of many documents such as a l<br>ilp you identify your package (suc<br>er that documents within your p<br>Construction agent<br>A package is a group of docu<br>For example, a package may<br>Choose a package name | On IL<br>roups of<br>Deed, Mortgage, Power of Ano<br>and t<br>as 'Smith Closing'), you are ready to<br>ackage will be displayed. If you wish to<br>ments which must enter the County O<br>r consist of a Deed, TP-584, RP-5217 | tion   Rejection<br>of may consist of o<br>ax forms all related<br>Create A Packag<br>learn the status<br>Clerk's Office tog<br>and Mortgage. | Second: Name you<br>package. The name<br>should help <u>YOU</u> iden<br>your package and wi<br>be used by our office                                        | Processing<br>a Satisfaction<br>n.<br>In<br>tify<br>II not |
| A 7 Power of Attorney (PAT) #4925<br>Package Description<br>Smith Power of Attorney                                                                                                    | Tip: If you want to begin I<br>Deed, that your tax forms are<br>Choose your document Se                                                                                                    | by creating your tax forms, choose t<br>supporting.<br>lect a document type                                                                                                    | he document suc                                                                                                    | Third: Select your<br>document type. If you<br>to begin by creating<br>tax forms, choose the<br>document, such as a<br>that your tax forms a<br>supporting. | vu want<br>your<br>e<br>a Deed,<br>re                      |

Once you have chosen your package name, and selected your document type, you will enter the core PREP application.

### **PREP** Structure

The PREP System is structured so that you will progress through a series of screens. Each screen will collect related pieces of information. You can navigate through the PREP System one of two ways.

It is preferred that you navigate through the system using the commands in the lower right had corner which allow you to move to either the previous or next screen. When using these buttons, the system will check to be sure that all necessary information has been entered and you are ready to proceed to the next screen. If you have not entered all required information, you will receive an error message.

≺ prev | next ≻

You can also navigate through the system by clicking on the various tabs for Party, Property, Taxes, Cross References, Fees, and Record & Return. However, if you use the tabs to navigate, **you will not receive error messages indicating that required information is missing.** 

Party Property Taxes Cross Reference Fee Calculation Record & Return

Once you have progressed through all necessary screens you will return to the packages screen where you can add another document to your package, or checkout by indicating how you will be paying for your package.

### **Entering Parties in the PREP System**

Once you have named your package and chosen a document type, you will land on the Party tab of the PREP System.

In PREP you must enter each party to a transaction separately. When entering parties, you will need to make the following choices:

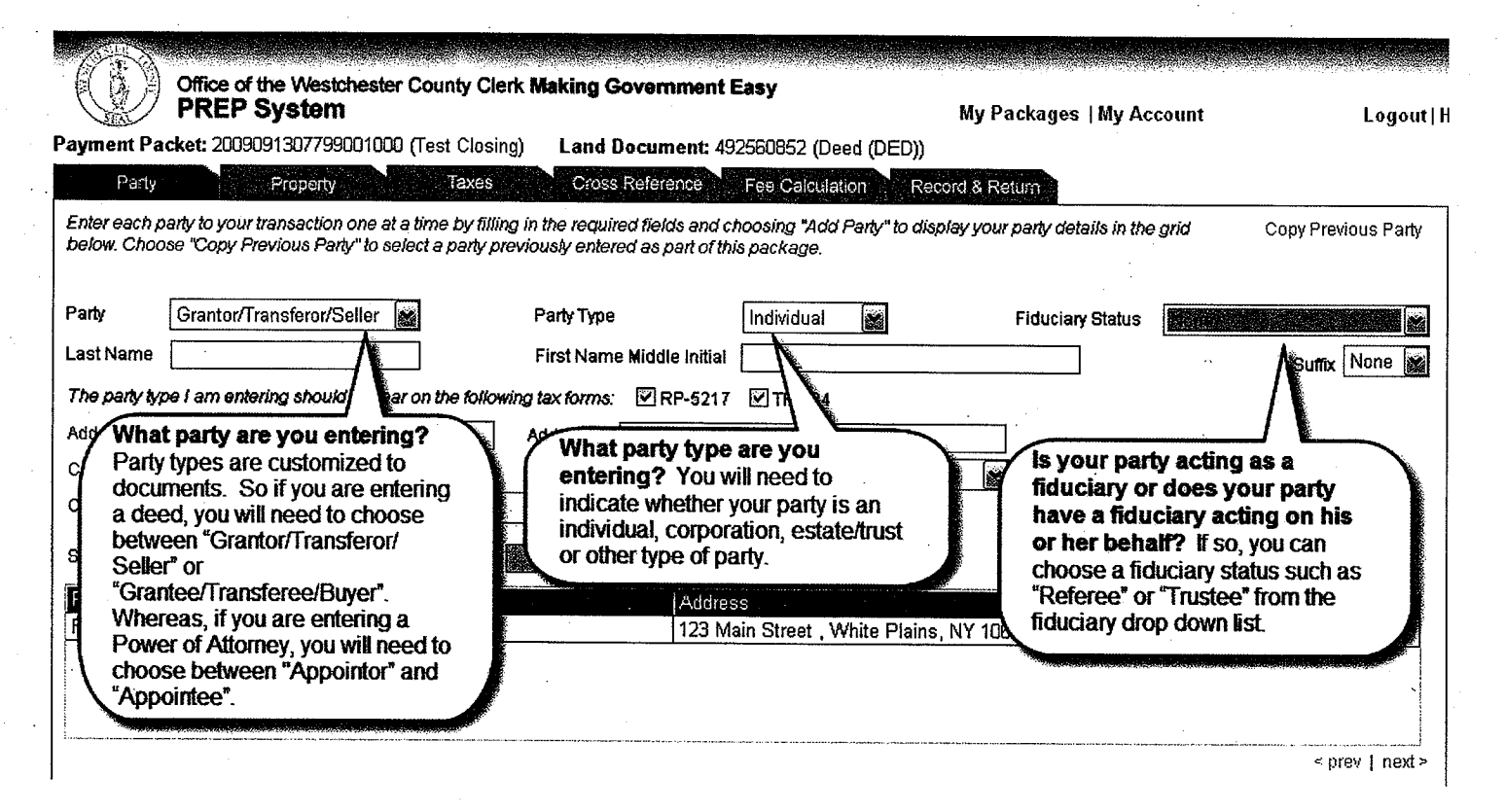

Once you have made these choices, you should enter the name of your party.

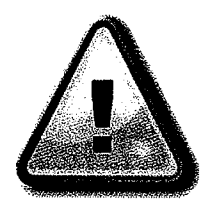

**Be careful** when entering your party name as your entry will appear on the cover page, on the TP-584 if required, on the RP-5217 if required, and in the Westchester County Clerk's index. And remember, the party name must be exactly as it appears on the document you are submitting for recording.

Continue to enter party information as follows:

| Payment Pa                                                                | Office of the Westchester County C<br>PREP System                                                                                                    | lerk Making Government Easy                                                                                                    | My Packages   My Account                                                                                                    | Logout                               |
|---------------------------------------------------------------------------|----------------------------------------------------------------------------------------------------|----------------------------------------------------------------------------------------------------|----------------------------------------------------------------------------------------------------|--------------------------------------|
| Perty<br>Enter each J<br>below. Choo                                      | Property Taxes<br>Deriv to your transaction one at a time by fill<br>party to your transaction one at a time by fill<br>party to select a party to<br>party to select a party to | ling) Cross Reference Fee Calculati<br>ling in the required fields and choosing "Add I<br>previously entered as part of this package. | Including a party on tax forms: If<br>your document requires a TP-584<br>and/or a RP-5217, these boxes will be<br>checked off. To remove a party from<br>one of these forms, please uncheck<br>the relevant box | Previous Party                       |
| Party<br>Last Name<br><i>The party ty</i><br>Address 1<br>City<br>Country | Grantor/Transferor/Seller                                                                                                    | Party Type Individual First Name Middle Initial wing tax forms: PR-5217 PT-584 Address 2 State New York                               | Saving Party Information: O<br>you have completed all fields,<br>choose "Add Party" and your p<br>details will appear in the party g<br>below.                                                                  | Suffix None M<br>nce<br>arty<br>prid |
| SS#                                                                       | (OR) Federal EIN                                                                                                    | - Rending Privacy S                                                                                                    | tatement                                                                                                    | Add Party                            |
| Party<br>First Party                                                      | Party Type Name<br>Individual SMITH, JOHN                                                                                                    | Address<br>123 Main Street, Wh                                                                                                    | ite Plains, NY 10601 XXX-XX-1111                                                                                                    | Actions<br>Edit   Delete             |
|                                                                           |                                                                                                    |                                                                                                    |                                                                                                    |                                      |
|                                                                           |                                                                                                    |                                                                                                    |                                                                                                    | < prev   next >                      |

If the document you are entering will never require a TP-584 or a RP-5217, address and tax identification numbers will not be collected in the PREP System. You will know this information will not be required because the fields will be grayed out as follows:

| S                         | PREP Syste                                        | m                                                       |                                                | and Laby                                                | My Packages   My A                                                                                              | count    | Logout   I          |
|---------------------------|---------------------------------------------------|---------------------------------------------------------|------------------------------------------------|---------------------------------------------------------|----------------------------------------------------------------------------------------------------|----------|---------------------|
| yment Pa                  | cket: 20090913077                                 | 98001000 (Smith Pow                                     | er of Attorney)                                | Land Document: 4925608                                  | 51 (Power of Attorney (PAT))                                                                                    |          |                     |
| Party                     |                                                   |                                                         |                                                | Fee Calculation                                         | Record & Return                                                                                                 |          |                     |
| nter each p<br>elow. Choc | arty to your transactions<br>are "Copy Previous P | on one at a time by fillin<br>arty" to select a party p | ng in the required fic<br>reviously entered at | elds and choosing "Add Party<br>s part of this package. | to display your party details in th                                                                             | e grid ( | Copy Previous Party |
| arty                      | Appointor                                         |                                                         | Party Type                                     | Individual 📷                                            | Fiduciary Status                                                                                                | None     |                     |
| ist Name                  |                                                   | ······                                                  | First Name Mid                                 | Idle Initial                                            |                                                                                                    |          | Suffix None 📷       |
| he party ty               | pe I am entering sho                              | uid appear on the follow                                | ving tax forms:                                | ]RP-5217 🔲 TP-584                                       |                                                                                                    |          |                     |
| ddress 1                  |                                                   |                                                         | Address 2                                      |                                                         |                                                                                                    |          |                     |
| ity                       |                                                   |                                                         | State                                          |                                                         | Zip Zip                                                                                                    |          |                     |
| ountry                    |                                                   | nen an en en en e                                       |                                                |                                                         |                                                                                                    |          |                     |
| :S#                       | - <u>-</u>                                        | (OR) Federal EIN                                        |                                                | Pending Privacy State                                   | ment                                                                                                    |          | Add Party           |
| <sup>p</sup> arty         | Party Type                                        | Name                                                    |                                                | Address                                                 | n fa neven selan sakan sakan sakan sakan sakan kerunan keruna sakan sekan sekan sekan sakan sakan sakan sakan s | SS#/EIN  | Actions             |
| First Party               | Individual                                        | SMITH, JANE                                             |                                                |                                                         |                                                                                                    |          | Edit   Delete       |
| econd Pa                  | rty Individual                                    | SMITH, JOHN                                             |                                                |                                                         |                                                                                                    |          | Edit   Delete       |

Use "Copy Previous Party" to save time entering parties with similar details.

| nent Pa<br>Party       | cket: 2009091                          | 307799001000 (Test Closing)<br>roperty Taxes                             | Land Docume<br>Cross Referen                                                                                     | nt: 492560852 (Dee<br>Ce Fee Calculatic         | Previous Party" to g<br>pop-up box below. | et the                           | Logout                                                        |
|------------------------|----------------------------------------|--------------------------------------------------------------------------|----------------------------------------------------------------------------------------------------|-------------------------------------------------|-------------------------------------------|----------------------------------|---------------------------------------------------------------|
| r each p<br>w. Choc    | party to your tran<br>ose "Copy Previo | saction one at a time by filling i<br>pus Party" to select a party prev. | in the required fields<br>lously entered as pa                                                                   | and choosing "Add Party"<br>It of this package. | to display your party de                  | alls in the grid                 | Copy Previous Party                                           |
| t<br>Name              | Grantor/Trans                          | sferor/Seller 💉                                                          | Party Type                                                                                                    | Individual 😭                                    | Fiduciai                                  | y State<br>to the ri<br>the part | d: Choose "Copy"<br>ght of the name of<br>y you wish to copy. |
| party ty               | pe I am ente                           | To copy previous party infor                                             | mation, click on "C                                                                                              | opy" in the Action colum                        | n                                         |                                  |                                                               |
| ess i [                |                                        | Name<br>SMITH, JOHN                                                      | Address<br>123 Main Stre                                                                                         | eet , White Plains, NY 10                       | 0601                                      | Action<br>Copy                   |                                                               |
| ntry [                 | United Stat                            | SMITH, JANE                                                              | 123 Main Stre                                                                                                    | eet , White Plains, NY 10                       | 0601                                      | Сору                             |                                                               |
| ]                      |                                        |                                                                          |                                                                                                    |                                                 |                                           |                                  | Add Party                                                     |
| y<br>I Party<br>ond Pa | Individ<br>rty Individ                 |                                                                          |                                                                                                    |                                                 | *****                                     | <u>,</u>                         | Actions<br>11 Edit   Delete<br>22 Edit   Delete               |
|                        |                                        |                                                                          |                                                                                                    |                                                 |                                           |                                  |                                                               |
|                        |                                        |                                                                          | and the second second second second second second second second second second second second second second second | and a second second                             |                                           |                                  | Sector Constraints                                            |

Privacy Policy | Web Accessilibity Policy | Disclaimer

Note that the party details will appear in the relevant fields so that you can edit them before choosing "Add Party".

Once you have entered all of the relevant parties listed on your document, please choose next. If you have not entered a required party (for instance you entered a Grantor for a deed, but not a Grantee) or you have not entered a required piece of information, such as tax identification number, you will receive an error message alerting you that a required piece of information is missing. For example:

| S R RE | ê an ta ta ta ta ta ta ta ta ta ta ta ta ta |        |         |          |           | i an an an an an an an an an an an an an |   |
|--------|---------------------------------------------|--------|---------|----------|-----------|------------------------------------------|---|
| The f  | ollowing                                    | fields | are req | uired fo | r this do | cument                                   |   |
| •      | City<br>Zip<br>SSN                          |        |         |          |           |                                          | • |
|        |                                             |        |         |          |           |                                          |   |

Once you have entered all required information, click on "Add Party" to add the party to your grid and then click on "next" to move to the Property Screen.

# **Entering Property in the PREP System**

You must enter each separate tax parcel impacted by your submission as follows:

| Office of the Westchester County Cle<br>PREP System<br>Payment Packet: 2009091307799001000 (Test Closin<br>Party Property Taxes<br>Enter each property affected by your transaction one at a<br>Previous Property' to select a property previously entered | <b>First:</b> Enter either a Section<br>Block and Lot OR a Tax<br>Designation which is not in<br>Section Block and Lot form. | Second: Enter the street<br>number and the street name.<br>If there is no street number,<br>enter "None".             |
|----------------------------------------------------------------------------------------------------|----------------------------------------------------------------------------------------------------|----------------------------------------------------------------------------------------------------|
| Section-Block-Lot                                                                                                    | (OR) Tax Map Identification #                                                                                                | Third: Choose the City<br>or Town from a<br>dropdown, the village if<br>necessary, and the zip<br>code when required. |
| Tax Map Identifier                                                                                                    | ICity/Town                                                                                                    | Add Property Village                                                                                                  |
| 1 - 234 - 5 123 Main Street                                                                                                    | White Plains                                                                                                    | 1060 <b>Fourth:</b> Choose "Add<br>Property" once all required<br>fields have been completed.                         |

Just as you could copy a party, you can also copy a property by choosing "Copy Previous Address" in the upper right hand corner:

|     | Office of the Westchester County Clerk M<br>PREP System                                                                        | laking Government Easy<br>My Packages   My Acco                                                        | ount Logout   Help                                                                                                    |
|-----|----------------------------------------------------------------------------------------------------|----------------------------------------------------------------------------------------------------|----------------------------------------------------------------------------------------------------|
| ļ   | Payment Packet: 2009091307799001000 (Test Closing)                                                                             | Land Document: 492560852 (Deed (DED))                                                                  |                                                                                                    |
| • [ | Party Property Taxes                                                                                                    | Cross Reference Fee Calculation Record & Return                                                        | Company of the second second s |
| •   | Enter each property affected by your transaction one at a tim<br>Previous Property" to select a property previously entered as | > by filing in the required fields and then choosing "Add Property". Choose "Copy part of this package | Copy Previous Address                                                                                                    |
|     | Section-Block-Lot                                                                                                    | (OR) Tax Map Identification #                                                                          |                                                                                                    |

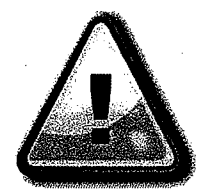

Be careful when entering property details. The property details you enter will appear on the cover page, on the TP-584 if required, on the RP-5217 if required, and the town will appear in the Westchester County Clerk's index. And remember, the property details must be entered as they appear on the document you are submitting for recording.

Once you have entered all of your properties, choose "next" to navigate to the Taxes tab.

### **Entering Tax Form Details**

On the "Taxes" screen, PREP will ask you for some details necessary in order to calculate any transfer taxes due in connection with the conveyance you will submit for recording.

| Office of the Westchester County Clerk Making Government Easy<br>PREP System                                                                                                    | My Packages   My Account Logout   Help                                                                                                    |
|----------------------------------------------------------------------------------------------------|----------------------------------------------------------------------------------------------------|
| <b>First:</b> Enter the date of the document, such as a Deed, that you will be presenting for recording.                                                                                                    | (Dee Third: If you are going to be claiming an exemption<br>on Schedule B, C, E, F or G of your TP-584, you<br>need to select the exemption from the drop down<br>provided by clicking on it. |
| Document Date       9/22/2009       Image: Conveyance Amount         % of Residential Real Property       100.00 %       Exemptions/Tax Credits         Please select check box if any of the transferor/seller(s) are non-residents of New York State         exemption under the Tax Law section 663(c)       Image: Conveyance Amount | \$1,250,000.00 Lien Deduction<br>Select an Exemption<br>are and do not qualify for an<br>Calculate Taxes                                                                                      |
| Image: Second state state     Fourth: Be sure to check the box if a Form IT-2663 is required.                                                                                                    | Fifth: Choose<br>"Calculate Taxes".                                                                                                    |

Once you have chosen "Calculate Taxes" the transfer taxes due will appear in the lower left hand corner of the screen:

|                                                                                                    | Office of the Westchester PREP System                                                           | County Clerk Ma                                                 | aking Governn                                                                                                   | nent Easy                                                                                                    |                                                         | ly Packages   My Accou                                      | unt L                                                 | oqout   |
|----------------------------------------------------------------------------------------------------|-------------------------------------------------------------------------------------------------|-----------------------------------------------------------------|----------------------------------------------------------------------------------------------------|----------------------------------------------------------------------------------------------------|---------------------------------------------------------|-------------------------------------------------------------|-------------------------------------------------------|---------|
| yment Pack                                                                                                    | et; 2009091307799001002                                                                         | (Test Closing)                                                  | Land Docume                                                                                                    | nt: 49256085                                                                                                    | 52 (Deed (DED))                                         |                                                             |                                                       |         |
| Party                                                                                                    | Property                                                                                        | Taxes                                                           | Cross Referen                                                                                                   | ce Fee C                                                                                                    | alculation Record                                       | & Return                                                    |                                                       |         |
| our documen<br>Calculate Taxi<br>rolling down                                                                    | t must be supported by the ti<br>es". Once your taxes have be<br>to the very bottom of the form | ax forms listed bek<br>en calculated, cho<br>n and choose the " | ow. To create thes<br>lose "Create" in th<br>Save" button.                                                      | e tax forms, r<br>e Actions col                                                                                  | blease fill in the request<br>umn to the right of the t | ted information, including e<br>ax form. Be sure to save yo | exemptions, and choose<br>our tax form before closing | i it by |
| cument Date                                                                                                    | 9/22/2009                                                                                       | . 0                                                             | Conveyance Ar                                                                                                   | mount                                                                                                    | \$1,250,000.0                                           | D Lien Deduction                                            | \$0.00                                                | 0       |
| of Residenti                                                                                                    | al Real Property                                                                                | 100.00 %                                                        | Exemptions/Ta                                                                                                   | x Credits                                                                                                    | Select an Exemption                                     |                                                             |                                                       |         |
| emption und<br>ax Form(s)                                                                                        | er the Tax Law section 663(c                                                                    |                                                                 |                                                                                                    |                                                                                                    |                                                         | Status                                                      | Calculate T<br>Actions                                | axes    |
| P-5217 Real                                                                                                    | Estate Transfer Tax Report                                                                      | <u>t</u>                                                        |                                                                                                    |                                                                                                    | · .                                                     | Saved                                                       | Edit   Delete   Prin                                  | t       |
| -584 Comb                                                                                                    | ined Real Estate Transfer                                                                       | ax Return                                                       |                                                                                                    |                                                                                                    |                                                         | Saved                                                       | Edit   Delete   Print                                 | t       |
|                                                                                                    |                                                                                                 |                                                                 |                                                                                                    |                                                                                                    |                                                         |                                                             |                                                       |         |
| нуре                                                                                                    | Taxable Consideration                                                                           | Tax Due                                                         | Credit Claimed                                                                                                  | Total Tax                                                                                                    | Do                                                      |                                                             |                                                       |         |
| nsfer Tax                                                                                                    | \$1,250,000.00                                                                                  | \$ 5,000.00                                                     | \$ .00                                                                                                    | \$ 5,00                                                                                                    | 0.00                                                    |                                                             |                                                       |         |
| ISION Tax                                                                                                    | \$ 1,250,000.00                                                                                 | \$ 12,500.00                                                    | \$.00                                                                                                    | \$ 12,50                                                                                                    | 0.00                                                    |                                                             |                                                       |         |
| ai<br>M                                                                                                    |                                                                                                 | \$ 17,500.00                                                    | \$.00                                                                                                    | \$ 17,50                                                                                                    | 0.5                                                     |                                                             |                                                       |         |
| and the second second second second second second second second second second second second second second second |                                                                                                 |                                                                 |                                                                                                    | and the second second                                                                                            |                                                         |                                                             | s prov 1                                              | nevt >  |
|                                                                                                    |                                                                                                 |                                                                 |                                                                                                    | and the second second second second second second second second second second second second second second second |                                                         |                                                             | - 104 1                                               | HGAL P  |
|                                                                                                    |                                                                                                 | ana ana ang mana ana ang ang ang ang ang ang ang ang            | A CONTRACTOR OF A CONTRACTOR OF A CONTRACTOR OF A CONTRACTOR OF A CONTRACTOR OF A CONTRACTOR OF A CONTRACTOR OF |                                                                                                    |                                                         |                                                             |                                                       |         |

# **Completing Your Tax Forms**

You are now ready to finalize your RP-5217 and your TP-584.

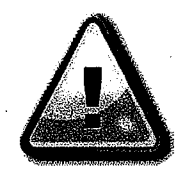

Be careful. You should not begin creating your tax forms unless you have all of the information necessary to complete them. The PREP System will not allow you to save your tax forms unless all required fields have been completed.

When you are ready to complete your tax forms, begin by clicking on "Create" in the Actions column next to the return you would like to complete first. The return will appear as a pop-up. You may wish to choose "Highlight Fields" in your pop-up so that fields to be completed will be highlighted:

| all started   | (aliter the state                   |                        | Sponstern and Employment Super                                                                                                    | Carnet and and a support of the support of the  | INGE Explorer p                                        |           |
|---------------|-------------------------------------|------------------------|----------------------------------------------------------------------------------------------------|-------------------------------------------------|--------------------------------------------------------|-----------|
| ] mp 05004041 | ERVAROFILINGER AS                   | proches anotenical for | dentimest: StraxformParent/emplatest: 55                                                                                                    | star Comice Mart and Destar Compensate Name - P | 2-5217 Deal Estate Transfer Tax Reportsperent1ax forma | ddentlyne |
|               | <b>T</b>                            |                        | 129% : 1 😝                                                                                                    | ter i ser anna anna anna anna anna anna anna an |                                                        |           |
| E             |                                     |                        |                                                                                                    |                                                 |                                                        |           |
|               |                                     |                        |                                                                                                    |                                                 |                                                        |           |
| 1<br>III      |                                     |                        |                                                                                                    |                                                 |                                                        |           |
|               | I + + + + + + + + + + + + + + + + + |                        | INSTRUCTIONS: htt                                                                                                    | tp://www.orps.state.ny.us or PHONE (            | 518) 473-9791                                          |           |
|               | FOR COUNTY                          | USE ONLY               |                                                                                                    |                                                 | REAL PROPERTY TRANSFER R                               | EPORT     |
|               | C1. SWIS C                          | Code                   | II                                                                                                    |                                                 | STATE OF NEW YORK                                      |           |
| 11            |                                     | and Dependent          |                                                                                                    |                                                 | STATE BOARD OF REAL PROPERTY                           | ERVICES   |
|               | C2. Date D                          | eed Keconded           | Manih Day Year                                                                                                    |                                                 | DD 5217                                                |           |
|               | C3. Book                            |                        | C4. Page                                                                                                    |                                                 |                                                        |           |
|               | PROPERTY                            | INFORMATION            |                                                                                                    |                                                 | KE-9221 KEV 1129149                                    |           |
|               |                                     |                        |                                                                                                    |                                                 |                                                        |           |
|               |                                     |                        |                                                                                                    |                                                 |                                                        |           |
|               | 1. Property<br>Location             | 123                    |                                                                                                    | Main Street                                     |                                                        |           |
|               |                                     | STREET NUMBER          |                                                                                                    | STREET NAME                                     |                                                        |           |
|               |                                     | White Plains           |                                                                                                    |                                                 |                                                        | 10601     |
|               |                                     | CITY OR TOWN           |                                                                                                    | VILLAGE                                         |                                                        | ZIP CODE  |
|               | 2. Buyer<br>Name                    | SMITH                  | which we have a start of the start of the st | JANE                                            |                                                        |           |
|               |                                     | LAST NAME/COMP.        | 4NY                                                                                                    | FIRST NAME                                      |                                                        |           |
|               |                                     |                        |                                                                                                    |                                                 |                                                        |           |

Complete all required fields by clicking in the field and then entering information. Once you have completed the return, be sure to choose the "Save" button at the bottom of the return.

| 1*2,34*3                                                                                                    |                                                                                                    |
|----------------------------------------------------------------------------------------------------|----------------------------------------------------------------------------------------------------|
| CERTIFICATION                                                                                                    |                                                                                                    |
| I Certify that all of the items of information entered on this form are true and co<br>false statement of material fact herein subject me to the provisions of the pane | correct (to the best of my knowledge and belief) and I understand that the making of any willful<br><u>al law</u> relative to the making and filing of false instruments. |
| BUYER                                                                                                    | BUYER'S ATTORNEY                                                                                                    |
|                                                                                                    |                                                                                                    |
|                                                                                                    |                                                                                                    |
| BUYER SKIMATURE DATE                                                                                                    | LAST NAME                                                                                                    |
| STREET NUMBER STREET NAME                                                                                                    | AREA CODE TELEPHONE NUMBER (Ex. 000000)                                                                                                    |
|                                                                                                    |                                                                                                    |
| SELLER                                                                                                    |                                                                                                    |
|                                                                                                    |                                                                                                    |
|                                                                                                    |                                                                                                    |
| SELLEK SIGNATURE DATE                                                                                                    |                                                                                                    |

Once a return has been saved, the user will have the option to Edit, Delete or Print the return:

|                                                                                              |                                                            |                                                        |                                                                                |                                                                            | rages ( my Account                                 | Logour                                               |
|----------------------------------------------------------------------------------------------|------------------------------------------------------------|--------------------------------------------------------|--------------------------------------------------------------------------------|----------------------------------------------------------------------------|----------------------------------------------------|------------------------------------------------------|
| ment Packet: 2009091307                                                                      | 799001002 (18                                              | st Closing)                                            | Land Document: 492560                                                          | 1852 (Deed (DED))                                                          | 1                                                  | •                                                    |
| Party Prope                                                                                  | ərty                                                       | Taxes                                                  | Cross Reference Fee                                                            | Calculation Record & Reti                                                  | In                                                 |                                                      |
| ur document must be suppo<br>alculate Taxes". Once your ta<br>rolling down to the very botto | rted by the tax fo<br>ixes have been o<br>m of the form an | orms listed belo<br>calculated, cho<br>d choose the "S | w. To create these tax forms<br>ose "Create" in the Actions c<br>Save" button. | s, please fill in the requested infi<br>column to the right of the tax for | ormation, including exe<br>n. Be sure to save your | mptions, and choose<br>tax form before closing it by |
| cument Date                                                                                  | 9/22/2009                                                  | . 0                                                    | Conveyance Amount                                                              | \$1,250,000.00                                                             | Lien Deduction                                     | \$0.00                                               |
| of Residential Real Property                                                                 | 10                                                         | 0.00 % 🛈                                               | Exemptions/Tax Credits                                                         | Select an Exemption                                                        |                                                    |                                                      |
| ase select check box if any o                                                                | of the transferor/s                                        | seller(s) are no                                       | n-residents of New York Sta                                                    | te and do not qualify for an                                               |                                                    |                                                      |
| emption under the Tax Law s                                                                  | ection 663(c) 📱                                            | 900                                                    | · .                                                                            |                                                                            |                                                    | to Taxes                                             |
| ax Form(s)                                                                                   |                                                            |                                                        |                                                                                |                                                                            | Status                                             | Actions                                              |
| 25217 Real Estate Transf                                                                     | er Tax Report                                              |                                                        |                                                                                |                                                                            | Saved                                              | Edit / Defete liPrint                                |
| P-584 Combined Real Estat                                                                    | te Transfer Tax                                            | Return                                                 |                                                                                |                                                                            | Saved                                              | Edit   Delete   Print                                |

If you choose to print the return, please note that it will print with a PREP Support Paper cover page which must accompany the return when it is submitted to our office.

| ubmitter's knowledge, t<br>onsistent with the infor | he information contained on this Recording and<br>nation contained in the attached document. | I Endorsement Cover Page is |                                       | *492560853RPD0016*                    |
|-----------------------------------------------------|----------------------------------------------------------------------------------------------|-----------------------------|---------------------------------------|---------------------------------------|
|                                                     | S                                                                                            | upporting Docume            | nt Cover Page                         | · ·                                   |
|                                                     |                                                                                              | Submitter Infor             | nation                                |                                       |
| Name:                                               | Smith Jane                                                                                   |                             | Phone:                                | (914)555-5555                         |
| Address 1:                                          | 123 Main Street                                                                              |                             | Fax:                                  | (914)555-5551                         |
| Address 2:                                          |                                                                                              | ,                           | Email:                                | jane@email.com                        |
| City/State/Zip                                      | White Plains NY 10601                                                                        |                             | Reference for Submitter: Test Closing |                                       |
|                                                     | ······································                                                       | Parent Documen              | t Details                             | · · · · · · · · · · · · · · · · · · · |
| Control Number                                      | 492560852                                                                                    | Document Type:              | Deed (DED)                            |                                       |
| ackage ID:                                          | 2009091307799001002                                                                          |                             |                                       |                                       |
|                                                     |                                                                                              | Supporting Documen          | t Information                         | ·                                     |
| Supporting Doc                                      | ument Type: RP-5217                                                                          |                             |                                       |                                       |
|                                                     | ••                                                                                           |                             | •                                     |                                       |
|                                                     |                                                                                              |                             |                                       |                                       |
|                                                     |                                                                                              |                             |                                       |                                       |
|                                                     | •                                                                                            |                             |                                       |                                       |

If you are only creating your tax forms for your closing at this point, choose "Logout" in the upper right hand corner to complete your PREP session.

Office of the Westchester County Clerk Making Government Easy **PREP System** My Packages | My Account Logout[] Payment Packet: 2009091307799001000 (Test Closing) Land Document: 492560852 (Deed (DED)) Party Property Taxes Cross Reference Fee Calculation Record & Return

## Return to PREP to Create a Cover Page for a Deed

After your documents have been executed, you can return to PREP to create the cover page for your Deed. To begin, login to PREP. Then review your package grid to find the package you wish to work on. Double click on the package to reveal the details.

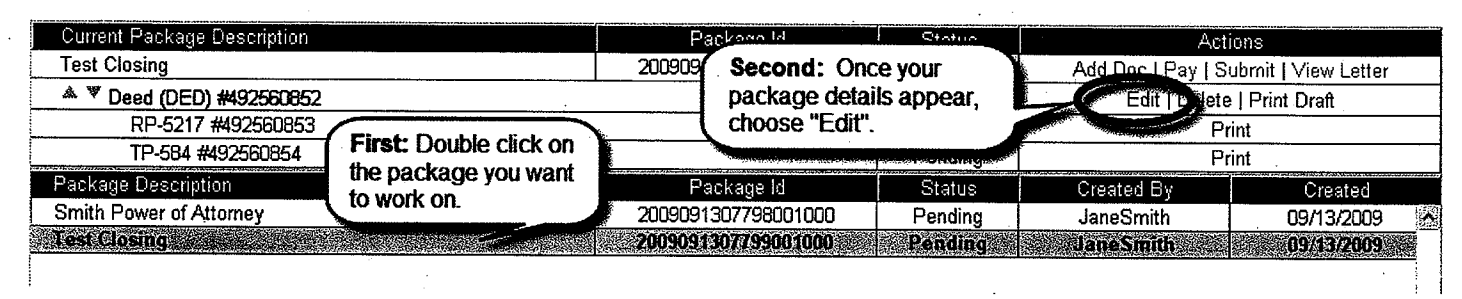

Once you have chosen, "Edit" you will be returned to the Party Screen. If you have no cross references, you can choose the Fee Calculation Tab by clicking on it:

|                                                                                           |                                                                                                    | My Packages   My Account                                                                                                    | Logout   He                        |
|-------------------------------------------------------------------------------------------|----------------------------------------------------------------------------------------------------|----------------------------------------------------------------------------------------------------|------------------------------------|
| ayment Packet: 2009091307799001000                                                        | (Test Closing) Land Document: 492560852 (December 2017)                                                       | eed (DED))                                                                                                    |                                    |
| Party Property                                                                            | Taxes Cross Reference Fee Calcula                                                                             | ation Record & Return                                                                                                    |                                    |
| Please enter the number of pages for your d<br>xempt from all fees, please place a checkm | ocument and then choose "Calculate Fees" to view the<br>wark in the proper box before choosing "Calculate Fee | breakdown of fees payable to record your document. If you<br>s".                                                                                                    | Ir document is                     |
| Document Page Count 5                                                                     | <b>First:</b> Count the number of pages in the document you are submitting and enter                          | This document is exem                                                                                                    | pt from all fees<br>Calculate Fees |
| Fee Type Description<br>Statutory Recording Fee                                           | that number in this box.                                                                                      | "Calculate Fees" and the                                                                                                    | Amount                             |
| Page Fee                                                                                  |                                                                                                    | breakdown of your fees will                                                                                                    | \$40.00                            |
| Cross-Reference Fee                                                                       |                                                                                                    | appear in the grid below.                                                                                                    | \$ 00                              |
|                                                                                           |                                                                                                    |                                                                                                    |                                    |
| Mortgage Affidavit Filing Fee                                                             |                                                                                                    | and the second state of the second state of th | 5.001 1                            |
| Mortgage Affidavit Filing Fee<br>RP-5217 Filing Fee                                       |                                                                                                    |                                                                                                    | \$.00                              |
| Mortgage Affidavit Filing Fee<br>RP-5217 Filing Fee<br>TP-584 Filing Fee                  |                                                                                                    |                                                                                                    | \$125.00<br>\$125.00<br>\$5.00     |

Choose "next" to move to the Record & Return tab where you can enter the name and address indicated for Record & Return on your document:

| Returnee Ad | dress            |                                       |                                       |         |
|-------------|------------------|---------------------------------------|---------------------------------------|---------|
| Name        | John Jones, Esq. |                                       |                                       | · · · · |
| Address 1   | 500 Main Street  |                                       |                                       |         |
| Address 2   | ·                | · .                                   | · · · · · · · · · · · · · · · · · · · |         |
| City        | White Plains     | · · · · · · · · · · · · · · · · · · · |                                       |         |
| State       | New York         |                                       |                                       |         |
| Zip Code    | 10601            | ]                                     |                                       |         |
| Attn:       |                  |                                       |                                       |         |
|             |                  |                                       |                                       |         |

If you are entering an address that you think you might need to enter again, please be sure to check off "Save to Address Book" so that this address is saved for the future.

Or, if you know you have an address in your address book you should:

|                                                                                                    | Oystem                               |                                                                 | My I                                                              | Packages   My Account                                                                  | Logout   Hel              |
|----------------------------------------------------------------------------------------------------|--------------------------------------|-----------------------------------------------------------------|-------------------------------------------------------------------|----------------------------------------------------------------------------------------|---------------------------|
| yment Packet: 2008                                                                                          | 091307799001                         | JOO (Test Closing) La                                           | nd Document: 492560852 (Deed (DED))                               |                                                                                        |                           |
| Party                                                                                                    | Property                             | Taxes C                                                         | ross Reference Fee Calculation Record & F                         | Return                                                                                 |                           |
| nce your document he<br>se your <b>Address Boo</b> l<br>you would prefer to pli<br>dicating that you will p | k to loc.<br>K to loc.<br>Add<br>pop | t: Click on "Open<br>ress Book" and the<br>up below will appear | viess indicated as the "Record & Return" address viously entered. | ess on the document. Please enter that ad<br>ted on the document, but be sure to check | dress below.<br>k the box |
| Open Address                                                                                                | Book                                 | Address Book                                                    |                                                                   | ×                                                                                      |                           |
| Returnee Ad                                                                                                 | lress                                | Please select a Record<br>book, choose "Remove"                 | & Return address from the list below. To permane                  | ently remove an address from your                                                      |                           |
| Name                                                                                                    | John Jone                            | Company Name                                                    | Address                                                           | Actions                                                                                |                           |
| Address 1                                                                                                   | 500 Main S                           | Jane Smith                                                      | 123 Main Street, White Plains, NY 10601                           | Select   Remove                                                                        |                           |
| Address 2                                                                                                   |                                      | John Jones, Esq.                                                | 500 Main Street, White Plains, NY 10601                           | Select   Remove                                                                        |                           |
| City                                                                                                    | White Plai                           |                                                                 |                                                                   |                                                                                        |                           |
| State                                                                                                    | New York                             |                                                                 | Second: D                                                         | anouthe list for the order of                                                          |                           |
| Zip Code                                                                                                    | 10601                                |                                                                 | vou wish to                                                       | choose and then click on                                                               |                           |
| Attn:                                                                                                    |                                      |                                                                 | "Select" onc<br>to permaner                                       | te you have found it. If you wish<br>tily remove an address from                       |                           |
| Save to Ad                                                                                                  | dress Book 🛛                         |                                                                 | you Addres                                                        | S BOOK, CICK OIT REMOVE .                                                              |                           |

Then click "Finish" and you will return to your packages screen. Choose "Print" to print the cover page for your Deed.

| Current Package Description                     | Package Id          | Status  | Actions                             |
|-------------------------------------------------|---------------------|---------|-------------------------------------|
| · Test Closing                                  | 2009091307799001000 | Pending | Add Doc   Pay   Submit LView Letter |
| <sup>▲</sup> <sup>♥</sup> Deed (DED) #492560852 |                     | Pending | Edit   Derner   Print               |
| RP-5217 #492560853                              |                     | Pending | Prime                               |
| TP-584 #492560854                               |                     | Pending | Print                               |

If you are going to add another document, such as a Mortgage, to your package, you should choose "Add Doc" from this same screen. A pop-up will appear and you can choose your next document.

| Current Package Description      | Status  | Actions                               |
|----------------------------------|---------|---------------------------------------|
| Test Closing 2009091307799001000 | Pending | Add Doc   Fry   Stibmit   View Leffer |
| ▲ ▼ Deed (DED) #492560852        | Pending | ≝dit   Delete   Print                 |
| RP-5217 #492560853               | Pending | Print                                 |
| TP-584 #492560854                | Pending | Print                                 |

If you do not have another document, you will want to choose "Pay". Payments will be discussed later in this outline.

# **Creating A Mortgage Cover Page**

To create a cover page for a mortgage, you will need to Create a Package with a mortgage. Or if you are adding a mortgage to an already existing package, you will need to choose "Add Doc" from the package grid and then choose Mortgage from the document type drop down.

You will then begin on the Party Screen:

|              | Office of the Westchester County Cle<br>PREP System                                                                                                    | rk Making Government I                                               | Easy<br>My P                                       | Note: "Co<br>will reveal | opy Previous Party"<br>parties entered for this<br>and also for other |
|--------------|----------------------------------------------------------------------------------------------------|----------------------------------------------------------------------|----------------------------------------------------|--------------------------|-----------------------------------------------------------------------|
| Payment Pa   | acket: 2009091307799001000 (Test Closi                                                                                                    | ng) Land Document: 49                                                | 2560855 (Mortgage (MTG))                           | documents                | s in your package.                                                    |
| Party        | Property Taxes                                                                                                    | Cross Reference                                                      | Fee Calculation Record & Re                        | etum                     |                                                                       |
| Enter each j | party to your transaction one at a time by filli<br>ose "Copy Previous Party" to select a party p                                                                                                    | ng in the required fields and ci<br>reviously entered as part of thi | hoosing "Add Party" to display you.<br>is package. | r party details in the   | grid Copy Previous Party                                              |
|              |                                                                                                    |                                                                      |                                                    |                          |                                                                       |
| Party        | Mortgagor/Borrower                                                                                                    | Party Type                                                           | Individual 📷                                       | Fiduciary Status         | None 📷                                                                |
| Last Name    |                                                                                                    | First Name Middle Initial                                            |                                                    |                          | Suffix None 📷                                                         |
| The party ty | pe I am entering should appear on the follow                                                                                                    | wing tax forms: 🗌 RP-5217                                            | TP-584                                             | (                        | Note: You will not need                                               |
| Address 1    |                                                                                                    | Address 2                                                            |                                                    |                          | to enter addresses for                                                |
| City         |                                                                                                    | State New York                                                       |                                                    | Zip 🖉                    | the parties to your                                                   |
| Country      | United states of American                                                                                                    | ×                                                                    |                                                    |                          | mongage.                                                              |
| SS#          | - Correction - Correction - Cor | - Pen                                                                | ding Privacy Statement                             |                          | Add Party                                                             |

After you enter all parties to the Mortgage, choose "next" to proceed to the Property Screen.

Once you have entered your property details, choose "next" to proceed to the Taxes Screen:

| Office of the Westchester County Clerk Making Government Easy<br>PREP System                            | My Packages   My Account      | Logout   Help  |
|----------------------------------------------------------------------------------------------------|-------------------------------|----------------|
| Payment Packet: 2009091307799001000 (Test Closing) Land Document: 492560855 (Mortgage (MTG              | ə))                           |                |
| Party Property Taxes Cross Reference Fee Calculation Reco                                               | ord & Return                  |                |
| Please enter your mortgage details below and click on "Calculate Taxes" to view the mortgage taxes due. |                               |                |
| Taxable Mortgage Amount \$750,000.00 Mortgage Date 9/22/2009 Dwelling                                   | g Type 🛛 1-2 Family 🚺 Ca      | alculate Taxes |
| If you are claiming ap                                                                                  | ort of Vou                    | will be        |
| shown a pop-up by First: Enter the mortgage                                                             | You ne Second: Choose "Calcul | ate Pop-       |
| You must click on a anount, the date of the mortgage,                                                   | Taxes" and the mortgage to    | axes           |
| in the mortgage.                                                                                        | will appear in a grid below.  |                |
| Exemptions Ser                                                                                          |                               |                |

If you are claiming an exemption from mortgage tax, you will need to choose the affidavit you will be presenting in support of your exemption request from a drop down list. After choosing an affidavit a pop-up will appear.

The mortgage tax exemption pop-ups sometimes only require you to enter the number of pages for your affidavit and then choose "Add Exemption":

| 252 Amoavillon Govern                                                        | nenunsilutions on Reverse viologoges                                                              |                                                                             | X                                                 |
|------------------------------------------------------------------------------|---------------------------------------------------------------------------------------------------|-----------------------------------------------------------------------------|---------------------------------------------------|
| If you are claiming a 10<br>mortgage being record<br>Affidavit and then choo | 00% exemption based upon the fact th<br>ed is a reverse mortgage (NYS Tax La<br>se Add Exemption. | at the mortgagor is a government ins<br>w§ 252), please enter the number of | titution or because the pages of your Section 252 |
| Affidavit Page Count                                                         | 1                                                                                                 | •                                                                           |                                                   |
|                                                                              |                                                                                                   |                                                                             | Cancel   Add Exemption                            |
| Other times, you v                                                           | will be asked to enter amoun                                                                      | ts from your affidavit:                                                     |                                                   |
| 839 Andavition Ensisa                                                        | e oran individual condominium unit                                                                |                                                                             | × .                                               |
| Use Form 339ee to cla<br>your Section 339ee Affi                             | im an exemption for the first sale of an<br>idavit.                                               | individual condo unit. Begin by enter                                       | ing the number of pages of                        |
| Affidavit Page Count                                                         |                                                                                                   |                                                                             |                                                   |
| Please enter the reduce<br>Exemption".                                       | ed amount of your mortgage tax as cal                                                             | culated on your Section 339ee Affida                                        | vit and then choose "Add                          |
| Basic                                                                        | \$3,750.00                                                                                        | Westchester                                                                 | \$1,875.00                                        |
| Additional                                                                   | \$2,220.00                                                                                        | MTA                                                                         | 81.8725100                                        |
| Special                                                                      | ¥0.00                                                                                             | Yonkers                                                                     | \$0.00                                            |
|                                                                              |                                                                                                   |                                                                             | Cancel   Add Exemption                            |

Be sure to choose "Add Exemption" so that your exemption appears in the grid and is reflected in the tax breakdown:

| mption Affidavit(s | )                | <u>an an an an an an an an an an an an an a</u> |             |             | an an an an an an an an an an an an an a | Affi    | davit Page Count | Actions       |
|--------------------|------------------|-------------------------------------------------|-------------|-------------|------------------------------------------|---------|------------------|---------------|
| Affidavit for Gove | mment Institutio | ons or Reverse Mo                               | ortgages    |             |                                          | · .     | 1                | Edit   Delete |
| Тах Туре           | Basic            | Westchester                                     | Additional  | MTA         | Special                                  | Yonkers | NYC              | Total         |
| Base Tax           | \$3,750.00       | \$1,875.00                                      | \$2,220.00  | \$1,875.00  | \$0.00                                   | \$0.00  | \$0.00           | \$9,720.00    |
| Affidavit 252      | -\$3,750.00      | -\$1,875.00                                     | -\$2,220.00 | -\$1,875.00 | \$0.00                                   | \$0.00  | \$0.00           | -\$9,720.00   |
| Total              | \$0.00           | \$0.00                                          | \$0.00      | \$0.00      | \$0.00                                   | \$0.00  | \$0.00           | \$0.00        |

Once you have entered any exemptions, choose "next" to proceed to the cross-reference screen.

If you do not have any cross-references, please choose "next" to proceed to the Fee Calculation Screen where you will enter the page count for your mortgage.

After you have calculated fees, choose "next" to enter your Record & Return address and finish entering data for this document.

# **Creating a Payment Cover Page**

Once you have created all of your cover pages, you should return to the Packages Screen as it is time to enter your payment details. To begin, choose "Pay" from the Actions menu to the right of your Package name.

| Current Package Description                             | Package Id          | Status                | Actions                          |
|---------------------------------------------------------|---------------------|-----------------------|----------------------------------|
| Test Closing                                            | 2009091307799001000 | Pending               | Add Do (Pay) ubmit   View Letter |
| ▲ ▼ Deed (DED) #492560852                               |                     | Pending               | elete   Print                    |
| RP-5217 #492560853                                      | Pending             | Print                 |                                  |
| TP-584 #492560854                                       | Pending             | Print                 |                                  |
| ▲ ▼ Mortgage (MTG) #492560855                           | Pending             | Edit   Delete   Print |                                  |
| 252 Affidavit for Government Institutions or Reverse Mo | Pending             | Print                 |                                  |
| * Power of Attorney (PAT) #492570858                    |                     |                       | Edit   Delete   Print            |

### Once you have clicked on "Pay", you will be directed to the PREP payment screen.

Office of the Westchester County Clerk Making Government Easy PREP System

My Packages | My Account

Logout | Help

Payment Packet: 2009091307799001000 (Test Closing)

A payment cover page must accompany your payment to the Westchester County Clerk. To create this payment cover page, please enter your payment information and then choose Add Payment so that your payment details appear in the grid below.

If you are paying recording fees with a credit card, you will need to choose Proces from the payment grid in order to process your credit card payment online.

If you are not using credit card, choose Print Payment Cover Page once all your payments have been entered.

| Document                            | Fees     | Mortgage Taxes | Transfer Taxes | Total       | First: Review    |
|-------------------------------------|----------|----------------|----------------|-------------|------------------|
| Deed (DED) (492560852)              | \$200.00 | \$0.00         | \$17,500.00    | \$17,700.00 | which shows a    |
| Mortgage (MTG) (492560855)          | \$200.00 | \$0.00         | \$0.00         | \$200.00 🧹  | breakdown of the |
| Power of Attorney (PAT) (492570858) | \$70.00  | \$0.00         | \$0.00         | \$70.00     | amounts due for  |
| Ťotal Amount                        | \$470.00 | \$0.00         | \$17,500.00    | \$17,970.00 | each document    |
| Total Amount Due                    | \$470.00 | \$0.00         | \$17,500.00    | \$17,970.00 | in your package. |

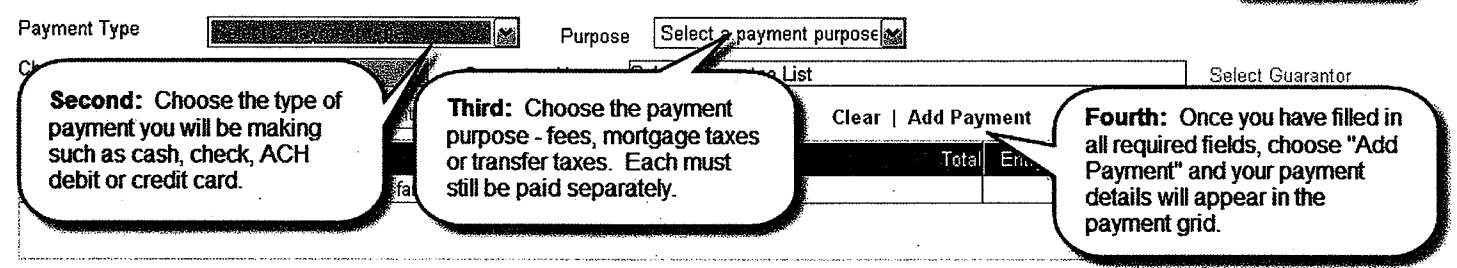

Print Payment Cover Page Draft | Return to Your Package Details

© Copyright 2009 Westchester County Clerk. All Rights Reserved. Privacy Policy | Web Accessilibity Policy | Disclaimer

Version: 1.0.0.0

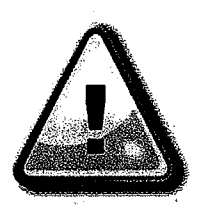

Remember: Fees, Mortgage Taxes and Transfer Taxes must each be paid separately in the Office of the Westchester County Clerk. If you submit a combined payment to our office, your payment will be rejected. Once you have entered all of your payment details and they appear in the payment grid, choose "Print Payment Cover Page".

|                  |                 |             | ******        |                               |
|------------------|-----------------|-------------|---------------|-------------------------------|
| Payment Type     | Payment Purpose | Total       | Entry Status  | Actions                       |
| Check #1234      | Fees            | \$470.00    | Pending       | Edit   Delete   Process       |
| Check #485489252 | Transfer Taxes  | \$17,500.00 | Pending       | Edit   Delete   Process       |
| ·                |                 |             |               |                               |
|                  |                 | Print Payme | nt Cover Page | Ref in to Your Package Detail |

Your Payment Cover Page provides a summary of all of your payment details:

| O.              | fice of the Westchesler County Cl | enc                | *20090               | 919079 <del>94</del> 0010011* |             |
|-----------------|-----------------------------------|--------------------|----------------------|-------------------------------|-------------|
|                 |                                   | Payment Cover F    | )age                 |                               |             |
|                 | Allendor                          | Submitter Informat | ion                  |                               |             |
| Name:           | Jane Smith                        | Ph                 | one:                 | (914)555-5555                 |             |
| Address 1:      | 123 Main Street                   | Fa                 | ic i                 | (914)555-5551                 |             |
| Address 2:      |                                   | Em                 | iail:                | jane demail.com               |             |
| City/State/Zip: | White Plains NY 10601             | Re                 | ference for Submitte | r: Test Closing 2             |             |
|                 |                                   | Payment Due        | ····                 |                               |             |
| ControlNum      | <b>DocType</b>                    | Fees               | TransferTax          | MortgageTax                   | Total       |
| 492620930       | Deed (DED)                        | \$200.00           | \$17,500.00          | \$0.00                        | \$17,700.00 |
| 492620933       | Mortgage (MTG)                    | \$195.00           | \$0.00               | \$9,720.00                    | \$9,915.00  |
| 492620934       | Power of Attorney (PAT)           | \$70.00            | \$0.00               | \$0.00                        | \$70.00     |
|                 |                                   |                    | Tot                  | iai Due :                     | \$27,685.00 |
|                 |                                   |                    |                      |                               |             |
|                 |                                   |                    |                      |                               | 1           |
|                 |                                   |                    |                      |                               |             |
|                 |                                   |                    |                      |                               |             |
|                 |                                   |                    |                      |                               |             |
|                 |                                   |                    |                      |                               |             |
|                 |                                   |                    |                      |                               |             |
|                 |                                   |                    |                      |                               |             |
|                 |                                   |                    |                      |                               |             |
|                 |                                   | B                  |                      |                               |             |
| Fees            | Check # 1234                      | Payment Details    | Pendina              |                               | 5465 05     |
|                 |                                   |                    | - childing           |                               |             |
| Mortoage Taxes  | Check # 1235                      |                    | Dention              |                               | \$9 720 00  |
|                 | and a standard in Frankling       |                    | e crange             |                               | 43,12U.UU   |
| Transfer Taxes  | Cash                              |                    | Pending              |                               | \$17,500.00 |
|                 |                                   | · •                | Total Amount -       |                               | ANT 005 10  |
|                 |                                   |                    | I OCH MBUGHT         |                               | \$27,685.00 |

You are able to pay <u>fees only</u> by credit card (American Express, MasterCard or Visa). To do so, indicate credit card as your payment type. Once your payment details appear in the grid, choose "Process":

| Payment Type          | Payment Purpose | Total       | Entry Status | Actions                 |
|-----------------------|-----------------|-------------|--------------|-------------------------|
| Check #485489252      | Transfer Taxes  | \$17,500.00 | Pending      | Edit   Delete   Process |
| Card#NOT YET PROVIDED | Fees            | \$470.00    | Pending      | Edit   Dele en Process  |

You will be redirected to the Credit Card Payment Processing screen where previously entered information will pre-fill fields and you must complete the remaining fields:

| Payment Packet: 22665 | the Westchester County Clerk Makin<br>System<br>4 (Test Closing) | <b>ig Government Easy</b><br>It Card Your credit card will be immediately or | My Packages   My Account | Logout   Help<br>Return to Payments |
|-----------------------|------------------------------------------------------------------|------------------------------------------------------------------------------|--------------------------|-------------------------------------|
|                       | Credit Card Details<br>Card # NOT YET PROVIDED                   |                                                                              | Fees<br>\$470.00 P       | Status<br>ending                    |
|                       |                                                                  |                                                                              |                          |                                     |
| First Name            | Jane                                                             | Middle Name                                                                  | Last Name Smith          |                                     |
| Company               |                                                                  | · · · · · · · · · · · · · · · · · · ·                                        | First: Fi                | ill in all required                 |
| Address               | 123 Main Street                                                  |                                                                              | ileius.                  |                                     |
| City                  | White Plains                                                     | State New York                                                               | Zip Code 10601           |                                     |
| EMail                 | jane@email.com                                                   | Phone (914)555-5555                                                          | Fax                      |                                     |
| Credit Card           |                                                                  |                                                                              | •                        |                                     |
| Card Number           |                                                                  | CVV Number                                                                   | What is this?            |                                     |
| Exp. Date             | 09 🙀 2009 🙀                                                      |                                                                              |                          |                                     |
| Amount                | \$470.00 Proces                                                  | ss Credit Card                                                               | oose<br>dit Card".       |                                     |
|                       | © Copyright 2009 Westche<br>Privacy Policy   Web                 | ster County Clerk. All Rights Reserved.<br>Accessilibity Policy   Disclaimer |                          | Version: 1.0.0.0                    |

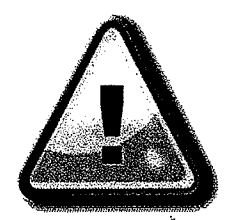

**Warning:** Your credit card will be processed immediately. If you do not want your credit card processed until you are ready to submit the documents, please wait until just before you submit the documents to process this credit card payment.

Once you have printed your Payment Cover Page, you should return to your package details by clicking on "Return to Package Details" below the payment grid.

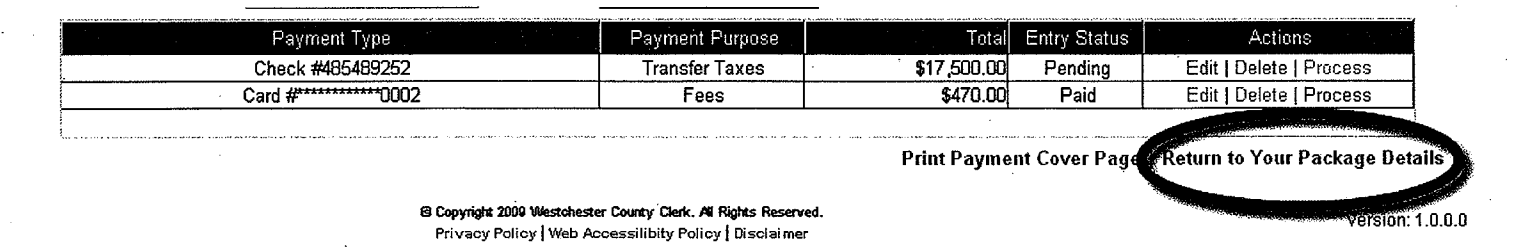

You are now ready to submit your package to the Office of the Westchester County Clerk.

### Submitting A Package to the Office of the Westchester County Clerk

Before you log out of PREP, you will need to tell us that we should be expecting your package in our office. To do this, you need to "Submit" your package. You will not be able to submit your package until you have done three things:

- You have completed all required fields for your cover pages and any required tax forms; and
- You have printed all of your cover pages and any required tax forms; and
- You have printed your Payment Cover Page.

The "Submit" button will remain grey until these three items have been completed. Upon completion, the "Submit" button will become an active blue link and you can click on it to submit your package:

| Current Package Description is a final to the contract of the state of the state Package Idea with the | Status  | A -**                           |
|----------------------------------------------------------------------------------------------------|---------|---------------------------------|
| Test Closing 2009091307799001002                                                                       | Pending | Add Doc   Pt A Submit   Sweeter |
| ▲ ▼ Deed (DED) #492560852                                                                              | Pending | Edit                            |
| RP-5217 #492560853                                                                                     | Pending | Print                           |
| TP-584 #492560854                                                                                      | Pending | . Print                         |
| ▲ ▼ Mortgage (MTG) #492560855                                                                          | Pending | Edit   Delete   Print           |
| 252 Affidavit for Government Institutions or Reverse Mortgages #492560856                              | Pending | Print                           |
| Power of Attorney (PAT) #492570858                                                                     | Pending | Edit   Delete   Print           |

Once you have chosen submit, you will be warned that the package will be removed from your active packages screen. Once you say "OK" this package will not longer be listed in the current packages grid. You can, however, choose "View Submitted Packages" to check on its status.

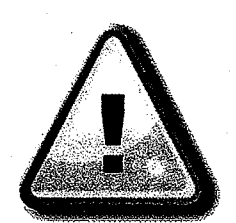

**Warning:** We cannot and will not begin processing your papers until we have received them in our office. You must mail or deliver your submissions along with the correct cover pages, supporting papers and necessary payments to the Office of the Westchester County Clerk.

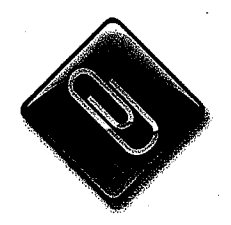

**Note:** We will no longer accept submissions that contain staples. Your documents must be placed in order and secured with a clip, not a staple. Documents containing staples will be rejected.

# **Assigning Your Package**

If you have started creating a package but would like another PREP user, such as a title company, to complete and submit your package, you can assign your package to another PREP user. To do so, click on "My Account" at the top of any screen:

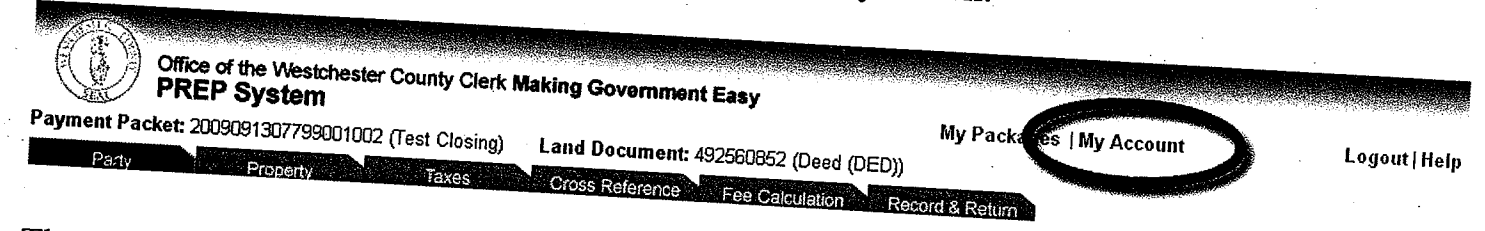

# Then choose "Assign Packages" from the menu on the left of the screen:

|                                                                                                    | the Westchester County Clerk Making Covernment                    |                                                                                                    |
|----------------------------------------------------------------------------------------------------|-------------------------------------------------------------------|----------------------------------------------------------------------------------------------------|
|                                                                                                    | System Sovemment Easy                                             |                                                                                                    |
|                                                                                                    |                                                                   | My Packages   My Account                                                                                                    |
| Update Profile                                                                                                   | If you update or change and of                                    | Logout                                                                                                    |
| Create Lians O                                                                                                   | Lines ID                                                          | e be sure to click on Windows                                                                                                    |
| Create User Group                                                                                                | JaneSmith                                                         | to save this information.                                                                                                    |
| Assign Package                                                                                                   | Security Question What is your mother's middle                    |                                                                                                    |
| Shirt donages th                                                                                                 | Security Answer Smith                                             |                                                                                                    |
| and the second second second second second second second second second second second second second second second | User Group                                                        |                                                                                                    |
|                                                                                                    | a la citada                                                       |                                                                                                    |
|                                                                                                    | Address 1 123 Main Street                                         |                                                                                                    |
|                                                                                                    | Address 2                                                         |                                                                                                    |
|                                                                                                    | Uity White Plains                                                 |                                                                                                    |
|                                                                                                    | Contact Name                                                      | w York                                                                                                    |
|                                                                                                    | First Name Jane                                                   | 4 Zip Code 10601                                                                                                    |
|                                                                                                    |                                                                   | Last Name Smith Suffix Ners and                                                                                                    |
|                                                                                                    |                                                                   |                                                                                                    |
| PREP Sys                                                                                                    | Westchester County Clerk Making Government Easy                   |                                                                                                    |
|                                                                                                    |                                                                   | My Packages 1 M. A                                                                                                    |
| lata Duar                                                                                                    |                                                                   | Logout   He                                                                                                    |
| Jale Profile                                                                                                    | You can assign your nackages to the sti                           |                                                                                                    |
| ange Password                                                                                                    | you have selected the packages you can solorith                   | e select the packages to service to a                                                                                                    |
| Leor Group                                                                                                    | Package(s) To:" drop down list. You can click on the "Packages to | he selected packages need to be assigned from the "<<" or ">>" links. Once                                                                                                    |
| ion Pookens                                                                                                    | Current Poolson                                                   | e Assigned" link to assign the packages.                                                                                                    |
| Proformers                                                                                                    | Test Satisfaction (1)                                             | • · · · ·                                                                                                    |
| reletences                                                                                                    | DAG Test (JaneSmith)                                              | >> I << Packages to be Assigned                                                                                                    |
| •                                                                                                    | Test Package (JaneSmith)                                          |                                                                                                    |
|                                                                                                    |                                                                   | Third: Onco the seal                                                                                                    |
|                                                                                                    |                                                                   | Of Dackages to be                                                                                                    |
| · ·                                                                                                    | First: Click on the                                               | have been moved about the second second seco |
|                                                                                                    | package that you                                                  | User to whom the peaks as to finalize user                                                                                                    |
|                                                                                                    | wish to assign                                                    | will be assigned                                                                                                    |
|                                                                                                    | move the package                                                  | assignment                                                                                                    |
|                                                                                                    | Assi                                                              | An Selected Deal                                                                                                    |
| l l                                                                                                    |                                                                   |                                                                                                    |
|                                                                                                    |                                                                   |                                                                                                    |

Assign Packages

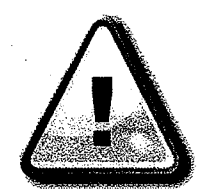

Warning: Once you have assigned a package, <u>you will no longer be able to</u> <u>view the package.</u> If you need the package back for any reason, you will need to contact the user you have assigned it to and request that he or she assign it back to you.

Once you have successfully assigned your package, you will receive an Assignment Confirmation which you should print out or save:

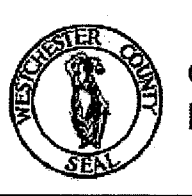

Office of the Westchester County Clerk Making Government Easy PREP System

### **Assignment Confirmation**

| Package Name: | DAG Test                              |
|---------------|---------------------------------------|
| Assigned By:  | JaneSmith (Jane Smith 1)              |
| Assigned To:  | esongermccarthy (Eileen S McCarthy 1) |
| Date:         | 9/19/2009                             |
| Time:         | 4:39 PM                               |
| Documents:    | Deed Agreement (DAG)#492610911        |

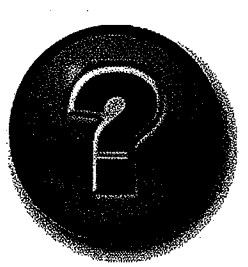

Why would you need the Assignment Confirmation? In some situations, title companies will need access to the PREP package created by a Seller's attorney in order to submit the returns and closing documents for recording. We will remain open to feedback from the bar and the title industry as to whether this Assignment Confirmation will meet the needs of the bar and the title industry.

# A View of PREP from the County Clerk's Office

With the launch of the PREP System, the way we handle your papers in our office is going to change. We hope that providing you with an understanding of how we review your documents will help you to avoid rejection of your submission.

# **PREP** Intake

The first employees to review your submission are our intake staffers. They are going to review both your documents and your payments. They are performing a careful but limited review before sending your documents off to be scanned and your payments off to be processed by our Finance Unit.

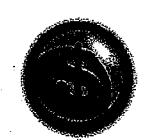

The PREP Intake Staffer will review your payment to be sure:

• The details listed on your Payment Cover Page match the payment submitted

For example, if you have indicated you are submitting a bank, certified or official check, the intake staffer will be sure that your check is in fact a bank, certified or official check.

- All payments have been submitted
- Your check is made payable to our office
- Your check is not stale-dated
- Your check is signed
- If you have indicated a cash payment, a receipt indicating the correct amount is attached

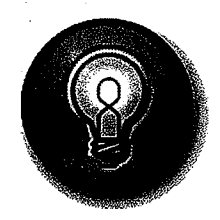

**Tip:** Payments via ACH debit or credit card do not require review and are therefore a preferred payment method. Consider setting up an ACH account and giving it a try. We think once you have made an ACH payment, you will see the benefits.

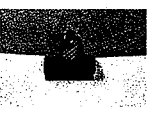

The PREP Intake staffer will review your documents to be sure:

- All required parties have signed the document
- All signatures are original
- Acknowledgements are in proper form
- Notary Information is complete
- There are no cross-outs on your tax forms
- Any required seals are present
- Required support papers have been submitted
- The document is suitable for scanning
- All staples have been removed

### What happens if there is a problem at the Intake stage?

Our goal is to move your documents forward if they pass intake. So even if your money is not in order, we will begin processing your documents. Our intake staffers will route your money and documents as follows:

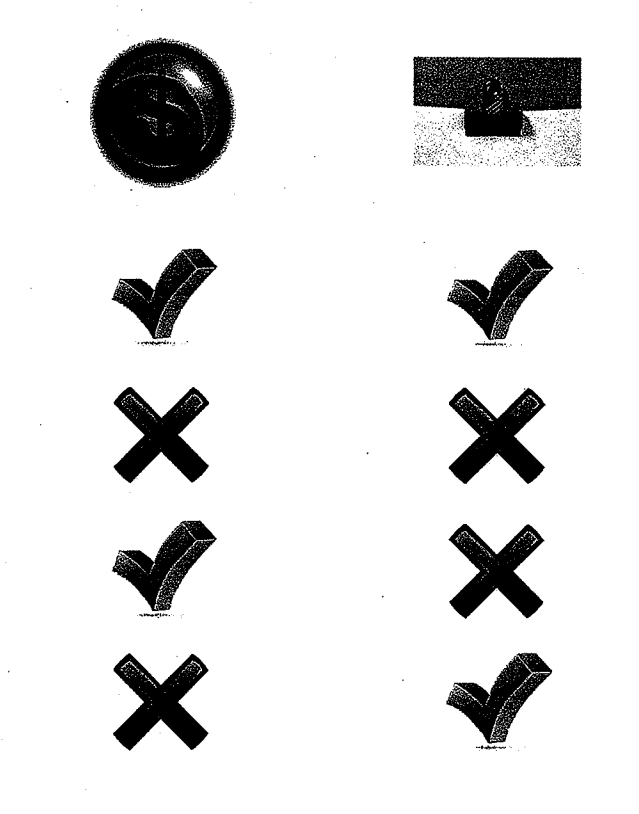

\$ to Finance Docs to Scanning

\$ and Docs Returned to Submitter

\$ and Docs Returned to Submitter

\$ Returned to Submitter Docs to Scanning

# **PREP Scanning**

If your documents are accepted at Intake, they will move from Intake to Scanning. We scan all land records in our office so the move from Intake to Scanning should occur within a few hours.

Please be sure that the documents you submit to our office are suitable for scanning. We always make our best efforts to move the process forward, but if your documents are illegible, we will not forward them to scanning.

### **PREP** Examination

A full review of your land records package takes place in examination. Our examiners will be reviewing both the imaged document you have submitted and the details you have entered into the PREP System:

| REP Examination                                                                                                    |                                                                                                    | My Packages Logout   H                                                                                                    |
|----------------------------------------------------------------------------------------------------|----------------------------------------------------------------------------------------------------|----------------------------------------------------------------------------------------------------|
| Get Next (OR) Search in Queues                                                                                                    | •                                                                                                    |                                                                                                    |
| Payment Packet Details           2009091007763001001 (339 ee TEST)           Desed (DED) #92530836           RP-5217 #492530838           TP-684 #492530837           Power of Attorney (PAT) #492530833           Motgage (MTG) #492530840           339 Affidavit for First Sale of an Individual Com- | Status         Actions           Pending         Letter   Finalize   C           Pending         View           Pending         View           Pending         View           Pending         View           Pending         View           Pending         View           Pending         View           Pending         View           Pending         View           Pending         View           Pending         View | 30<br>30<br>30<br>30<br>30<br>30<br>30<br>30<br>30<br>30                                                                                                    |
| Deed (DED) #492530836<br>Prev   Next<br>Document Date<br>B 0/2009<br>Parties<br>15T : HARBOUR LANE ASSOCIATES LLC<br>2ND : MCNAMARA, JAMES / None<br>Required Elements<br>Signature(s)<br>Acknowledgment in proper form<br>B TP-584<br>F DE 2012                                                         | V None (Corporation)                                                                                                    | And<br>And<br>AndES MeNAMARA, residing at 1615 Ediason Avenue, Broax, New York 18461,<br>Grantee<br>WITNESSETH, that the Granter, in consideration of Ten Dollars and other valuable<br>consideration paid by the Granter, does berefy grant and release unto the Grantee, the heirs<br>or necessors and assigns of the Grantee Graver,<br>The Unit designated as Unit No. 2B (hereinsflor called "The Unit") in the Building<br>situate at 2 Harbor Lune, City of New Rochelle, County of Westchester and State of New<br>York, designated and described as Unit No. 2B in the Declaration and any mennehments<br>thereto establishing HARBOR VIEW CONDOMINM, (hereinsflor called the "Property"),<br>made by the Grantee the Condominium Act of the State of New York, designated on the Condominium Act of the State of New York, design of the Westchester County (Clert, Division of Land Records, on the 11th day of<br>February, 2008, in Cantrol No. 44056(2028, (hereinsflor called the "Declaration") and<br>designated as Section & Block 600, Lot 1202 on the twa map of the Towe of Linear Linear<br>and by the Granter Unit Clerch Division of Land Records, on the 11th day of<br>February, 2008, in Cantrol No. 2005, on the Toxic called the "Declaration") and<br>designated as Section & Block 600, Lot 1202 on the twa map of the Towe of Linear Linear<br>the two the States of Block 600, Lot 1202 on the twa map of the Towe of Linear Linear<br>and by the formation of the States of the States and the States of States (Linear States Clerch States (Linear Linear States Clerch States (Linear Linear L |
| E Notary Verification<br>E Properties<br>□ New Rochelle 2-490-12<br>Amounts<br>□ Conveyance Amount: \$351,400.00<br>Cross References                                                                                                    |                                                                                                    | Architect, on the 31 <sup>th</sup> day of May, 2007, and filed simultaneously with the Declaration.<br>BEING AND INTENDED TO BE a portion of the same premises conveyed by Marjo Realty<br>Corp., dated 6/23/04 and recorded 12/27/04 in Control No. 442670355.<br>The land area of the property is described as follows:                                                                                                    |

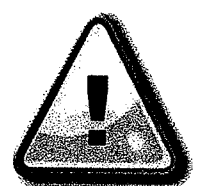

**Warning:** Any document with a substantive recording defect has been and will continue to be rejected. However, incorrectly entering a document in the PREP System can also lead to your document being rejected so please be careful when entering information into the PREP System.

# Recording and Return of Documents

If your documents meet our recording requirements, the only difference in our process that you will see is that the PREP Recording and Endorsement Page has a new format:

|                                                   |                               | 560852DED0015*           |                    |
|---------------------------------------------------|-------------------------------|--------------------------|--------------------|
| Westchester County                                | Recording & Endorsem          | entPage Propand se       | 21/2000 0.14:22 PM |
| Sube                                              | nitter Information            |                          |                    |
|                                                   | Phone:                        | (914)555-5555            |                    |
| Access 1. 123 Andre Street                        | Fax                           | (914)555-5551            | •                  |
| City/State/ZiD: Viewe Plains NY 10681             | ERIANC<br>Reference for Subr  | jane@email.com           |                    |
|                                                   | rument Detaile                | ILLES CROSES             |                    |
| Control Number: 492560852 Do                      | ament Type: Deed (DED)        |                          |                    |
| Pacitage ID: 2004091307793001001 Do               | cument Page Count: 5          | Total Page Count: e      |                    |
|                                                   | Parties                       | Additional Parties on Co | minution page      |
|                                                   |                               | 2nd PARTY                | 1 7                |
|                                                   | 1: SMITH JAME - Indiald<br>2: |                          |                    |
|                                                   | Property                      | Additional Properties on | Continuetion page  |
| SUREA AGURESS: 123 MAIN STREET                    | Tax Designation: 1-2          | 34-5                     |                    |
| CRY/TOWN: WHITE PLANS                             | Village:                      |                          |                    |
| Cro                                               | ss-References                 | Additional Cross-Refs on | Continuation pag   |
| - <u>4</u> .                                      | 3                             | 4:                       |                    |
| : RP-5217 2: TP-584                               | rung Documents                |                          |                    |
| Recording Fees                                    | N                             | ortgage Taxes            |                    |
| Statutory Recording Fee: \$40.00                  | Document Date:                | 9220305                  |                    |
| rage Fee: \$30.00                                 | Montgage Amount:              | \$0.00                   |                    |
| zoss-Reference Fee: \$0.03                        |                               |                          |                    |
| Aorigage Allixia Filing Fee: \$0.00               | Basic:                        | \$0.00                   |                    |
| P-5217 Filing Fee: \$125.00                       | Westchester:                  | \$0.00                   |                    |
| P-584 Filing Fee: \$5.00                          | ACCOUNTER                     | \$0.00                   |                    |
| otal Recording Fees Paid: \$200.00                | Sportsi-                      | \$0.00                   |                    |
| Transfer Taxes                                    | Vontere                       | \$0.00<br>50.00          |                    |
| onsideration: \$1,250,002.00                      | Total Lindano Tar             | 40.00<br>40.00           |                    |
| ransfer Tax: \$5,000.00                           | room mungage rat.             | <b>\$0.00</b>            |                    |
| ansion Tax: \$12,500.00                           | Dweiling Type:                | ε                        | xempt: 🗌           |
| ansfer Tax Number: 7654                           | Sental #:                     |                          |                    |
| ABCORDED IN THE OFFICE OF THE WESTCHESTER COUNTY  | сі.екк Яес                    | ord and Return To        |                    |
| Recorded 09/22/2009 13:54:00                      | Pick-up at County Cleri       | is office                |                    |
| A La Village are based and official and           | John Jongs Can                |                          |                    |
|                                                   | Joint Jones, Cay              |                          |                    |
| Tux all .                                         | Jee wain street               |                          |                    |
| - Chan                                            | White Plains, NY 10601        |                          |                    |
| F<br>Timolity Clident<br>Wentchanter County Clerk |                               |                          |                    |
|                                                   |                               |                          |                    |
|                                                   | *<br>•                        |                          |                    |
|                                                   | )                             |                          |                    |
|                                                   |                               |                          |                    |

However, if your documents do not meet our recording requirements, our procedure will change. Instead of returning all of your submitted documents and payments to you, we will only return the document which has been rejected. The remaining documents will be held in our office. Once the problem document is returned, all documents in the package will be recorded and returned as requested.

# **PREP Rejection Supervisor**

We are mindful that nothing frustrates our land records customers more than multiple rejections of the same documents. As a result, all of our post-intake rejections will be reviewed by a rejection supervisor to be sure that:

- The rejection reason chosen by our examiner is correct.
- The rejection reason is conveyed clearly to the customer.
- Multiple reasons for rejection, if applicable, are listed.

# **PREP** Financial Reconciliation

Unlike our current procedure where your entire package will be rejected if your payment is incorrect, PREP payments by cash, check and credit card are initially processed without regard to correctness. They are simply recorded and deposited.

Once your package has passed through Intake, Scanning and Examination, the PREP System will indicate to our Finance staff that your package falls into one of three categories:

Proper Payment Made: Your documents will be recorded and returned.

٩

 $\checkmark$ 

**Overpayment:** Your documents will be recorded and returned. You can apply for a refund.

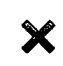

**Underpayment:** Your documents will be accepted, but not recorded and will be held pending receipt of the additional payment due.

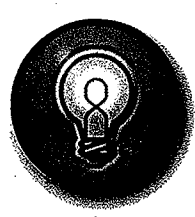

**Remember:** If you pay by ACH, underpayments and overpayments are never an issue. Your payment will not be processed until the end of our review when we know exactly what the fees and taxes will be.

Further, if only your payment is problematic, only your payment will be returned to you. We will hold your documents until proper payment is submitted. Once your payment is processed, your documents will be recorded and returned as requested.

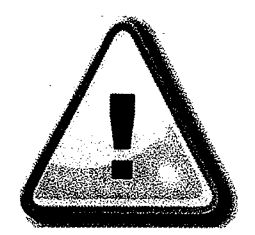

**Warning:** Our office is willing to hold "accepted" documents as we do not want to re-examine re-submitted documents as this is inefficient. However, we cannot hold documents indefinitely. Therefore "accepted" documents which are left in our office for more than 30 days will be rejected and will need to be resubmitted.

### **PREP** Package Status and Trouble-Shooting

It is important to our office that you can quickly, easily and accurately see the status of any PREP Package. You will be able to see in real time whether your package is in Intake, Scanning or Examination. You will also be able to view rejection reasons as soon as they are issued. We hope that you will use features of the PREP System to track your package through the recording process and we hope that alerting you quickly to rejections will help to speed up overall recording time when a document needs to be re-submitted to our office.

### Viewing the Status of Submitted Packages

To view the status of a package, choose "View Submitted Packages" from your Packages Screen:

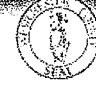

Office of the Westchester County Clerk Making Government Easy PREP System

My Packages | My Account

Logout | Help

#### Welcome, JaneSmith

Documents enter the Westchester County Clerk's office in 'packages' or groups of related documents. Your package may consist of only one document, such as a Satisfaction of Mortgage. Or, your package may consist of many documents such as a Deed, Mortgage, Power of Attorney and tax forms all related to the same land transaction. Once you have chosen a name that will help you identific your package (such as 'Smith Closing'), you are ready to... Create A Package

Use the blue arrows to change the status of packages which are no longer pending because they have been submitted, you can View Submitted Packages

The grid below lists all of the persing nackages created by you or any other service of your user group. To view additional details about a package, double click on the package row and additional details about your service additional details about your service additional details about your service additional details about your service additional details about your service additional details about a package double click on the

| Current Package Description                   | Package Id          | Status  | Acti               | ons                 |
|-----------------------------------------------|---------------------|---------|--------------------|---------------------|
| No package is currently selected by the user. |                     |         | Add Doc   Pay   Su | ubmit   View Letter |
| Package Description                           | Package Id          | Status  | Created By         | Created             |
| Test Closing                                  | 2009091307799001002 | Pending | JaneSmith          | 09/13/2009          |
| Test Satisfaction                             | 2009091307800001000 | Pending | JaneSmith          | 09/13/2009          |
| Test Package                                  | 2009091907991001000 | Pending | JaneSmith          | 09/19/2009          |
| Test Judgment 2                               | 2009091907993001001 | Pending | JaneSmith          | 09/19/2009          |
| Test Closing 2                                | 2009091907994001001 | Pending | JaneSmith          | 09/19/2009          |

© Copyright 2009 Westchester County Clerk. All Rights Reserved. Privacy Policy | Web Accessilibity Policy | Disclaimer \_\_\_\_\_ Version: 1.0.0.0

### You will then see a grid similar to this Packages Grid:

| ible click on the                                                                                                |
|----------------------------------------------------------------------------------------------------|
|                                                                                                    |
| kage ID                                                                                                    |
|                                                                                                    |
| and the second second second second second second second second second second second second second second second |
| the second second second second second second second second second second second second second second second s   |
|                                                                                                    |
|                                                                                                    |
|                                                                                                    |
| 8                                                                                                    |
|                                                                                                    |
|                                                                                                    |
| Version: 10.0.0                                                                                                  |
|                                                                                                    |

You will <u>not</u> see rejected packages in this grid as rejected packages are returned to your active packages grid for action.

## **Viewing Rejection Letters**

A rejected package will return to your current packages grid upon final rejection by our staff:

Office of the Westchester County Clerk Making Government Easy PREP System

My Packages | My Account

Logout | Help

### Welcome, JaneSmith

Documents enter the Westchester County Clerk's office in 'packages' or groups of related documents. Your package may consist of only one document, such as a Satisfaction of Mortgage. Or, your package may consist of many documents such as a Deed, Mortgage, Power of Attorney and tax forms all related to the same land transaction.

Once you have chosen a name that will help you identify your package (such as 'Smith Closing'), you are ready to ... Create A Package

Use the blue arrows to change the order that documents within your package will be displayed. If you wish to learn the status of packages which are no longer pending because they have been submitted, you can View Submitted Packages

The grid below lists all of the pending packages created by you or any other member of your user group. To view additional details about a package, double click on the package row and additional details about your package will be displayed at the top of the grid.

| Current Package Description                   | Package Id          | Status                  | Act               | tions                                 |
|-----------------------------------------------|---------------------|-------------------------|-------------------|---------------------------------------|
| No package is currently selected by the user. |                     |                         | Add Doc   Pay   S | ubmit   View Letter                   |
| Package Description                           | Package Id          | Status                  | Created By        | Created                               |
| Test Closing                                  | 2009091307799001002 | Pending                 | JaneSmith         | 09/13/2009                            |
| Test Satisfaction                             | 2009091307800001000 | Pending                 | JaneSmith         | 09/13/2009                            |
| Test Package                                  | 2009091907991001000 | Pending                 | JaneSmith         | 09/19/2009                            |
| Test Judgment 2                               | 2009091907993001001 | Pending                 | JaneSmith         | 09/19/2009                            |
| Test Closing 2                                | 2009091907994001001 | ending                  | JaneSmith         | 09/19/2009                            |
| Test 3                                        | 200909190799500100  | Rejected                | aneSmith          | 09/19/2009                            |
|                                               |                     | No. of Concession, Name |                   | · · · · · · · · · · · · · · · · · · · |

8 Copyright 2009 Westchester County Clerk. All Rights Reserved. Privacy Policy | Web Accessilibity Policy | Disclaimer

Version: 1.0.0.0

If you click on the package description to expand the details and then choose "View" you will be able to view the rejection letter which will be mailed to you:

| Current Package Description          |  | Package Id          | Status   | Action                                |
|--------------------------------------|--|---------------------|----------|---------------------------------------|
| Test 3                               |  | 2009091907995001001 | Rejected | Add Doc   Pay   Sub fit   View Letter |
| A Power of Attorney (PAT) #492620938 |  |                     | Rejected | Edit   Delete   Page 100              |

The rejection letter will list a specific reason or reasons for the rejection of your document or payment. We hope that being able to view it as soon as it is issued will help improve recording times.

### **PREP E-mail Alerts**

The PREP System will provide you with e-mail alerts about your package:

• Notification of Rejection or Payment Issues including:

**Document Rejection** 

Payment Rejection

Underpayment of fees or taxes

• Notification that your package has been recorded

E-mail alerts will be sent to the e-mail address on file for the user who submitted the document.

# **Resubmitting Rejected Documents**

Once a rejected package has been returned to your active packages grid, you can treat it like you would any current package:

- Correct either the document itself or the information entered into PREP
- Reprint the necessary cover pages
- Submit your document through PREP
- Deliver your package to our office

### **Correcting Underpayments**

If you have underpaid for your package, we will not be able to record your documents until you have submitted the remaining amount due. Once we have confirmed that you have underpaid, the package will be returned to your active packages grid. Please enter the details for your payment due, print your Payment Cover Page, submit your package and forward your Payment Cover Page and payment to our office.

### **Refunding Overpayments**

If you have overpaid for your package, we will record your documents and alert you that you have overpaid. You will be able to submit a request for a refund of your overpayment. If this request has not been received within thirty days, the overpayment will be turned over to the county.

### **Questions or Concerns about PREP?**

Let us know:

Timothy C. Idoni Westchester County Clerk 110 Dr. Martin Luther King Jr. Blvd. White Plains, NY 10601 (914)995-3081 tci2@westchestergov.com

Eileen Songer McCarthy Assistant to the County Clerk 110 Dr. Martin Luther King Jr. Blvd. White Plains, NY 10601 (914)995-4287 esm2@westchestergov.com

John J. Allen, Jr. Deputy County Clerk 110 Dr. Martin Luther King Jr. Blvd. White Plains, NY 10601 (914)995-4217 jjab@westchestergov.com